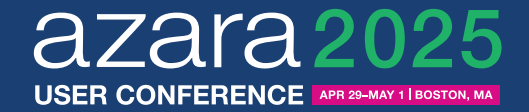

## DRVS' Best Kept Secrets

Optimizing DRVS for Patient, Performance, and Population Health Management

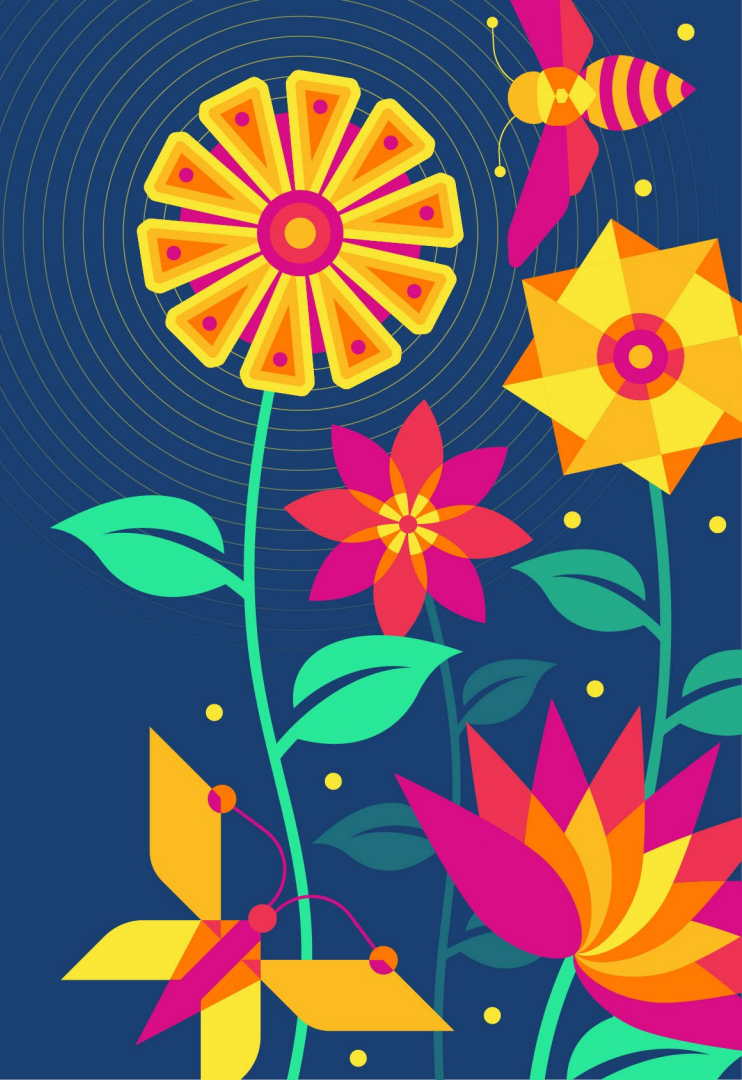

#### **Today's Presenters**

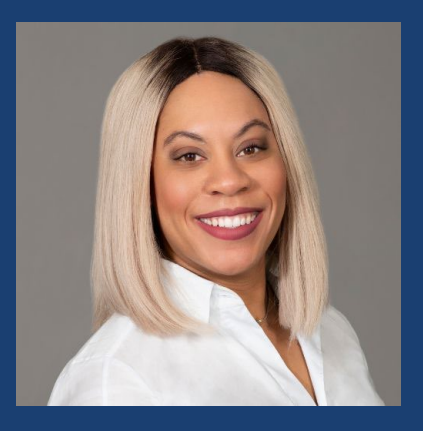

**Danielle Harvey** Sr. Clinical Improvement Specialist, Clinical Transformation

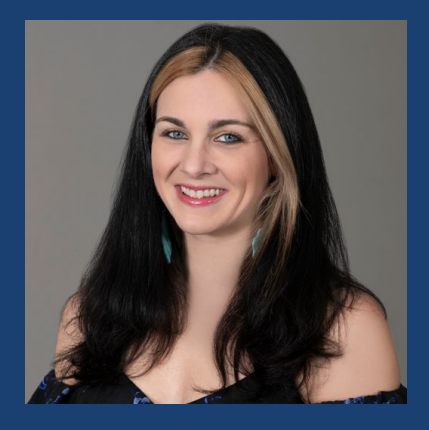

Shannon Gallant Product Manager, Product Management

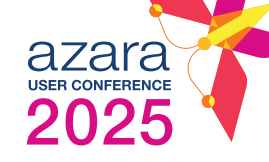

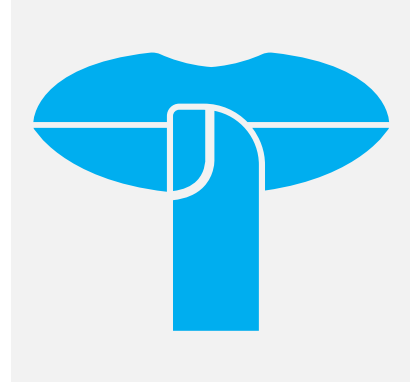

#### **COMING CLEAN**

These are not secrets we're intentionally keeping but secrets we're eager to share with the world!

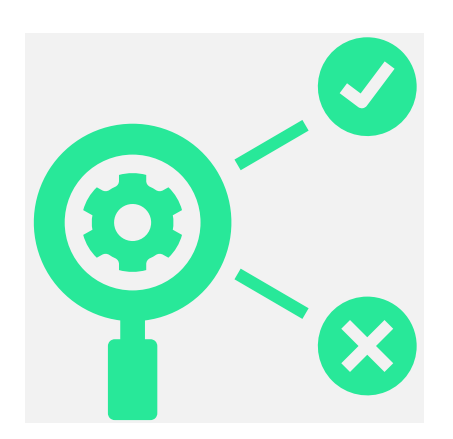

#### PERFORMANCE MANAGEMENT

Highlight backend configuration opportunities that can streamline your reporting processes.

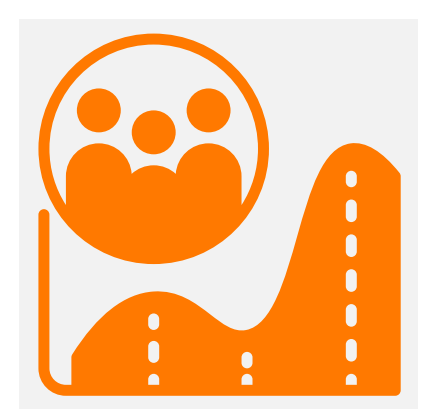

#### POPULATION MANAGEMENT

Track health outcomes over time for populations of your choice with custom Care Effectiveness Reports.

## **Coming Clean**

0

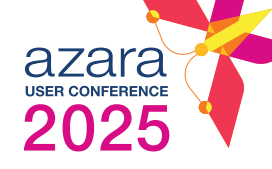

## Secrets secrets are no fun...

## Unless you share with everyone!

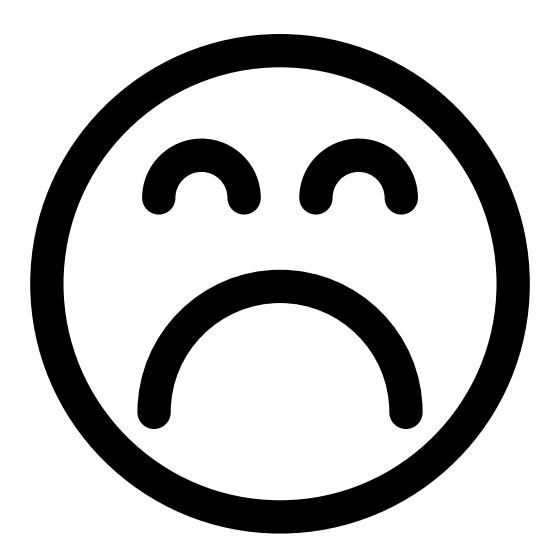

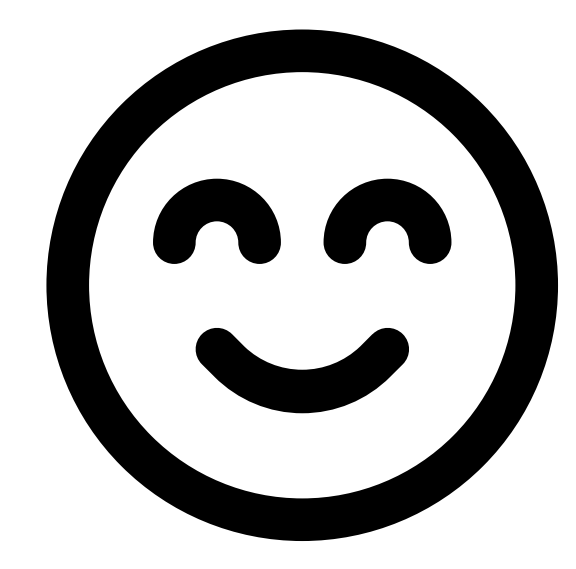

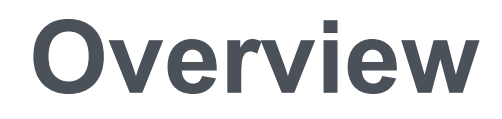

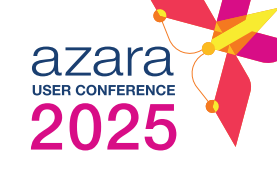

#### **Performance Management**

YTD Progression, Dynamic Baseline Periods, Saved Filters, Saved Columns, Pins, Group Admin, Dashboard Updates

#### **Population Health Management**

Custom Care Effectiveness Reports & Cohort Basics

## Performance Management

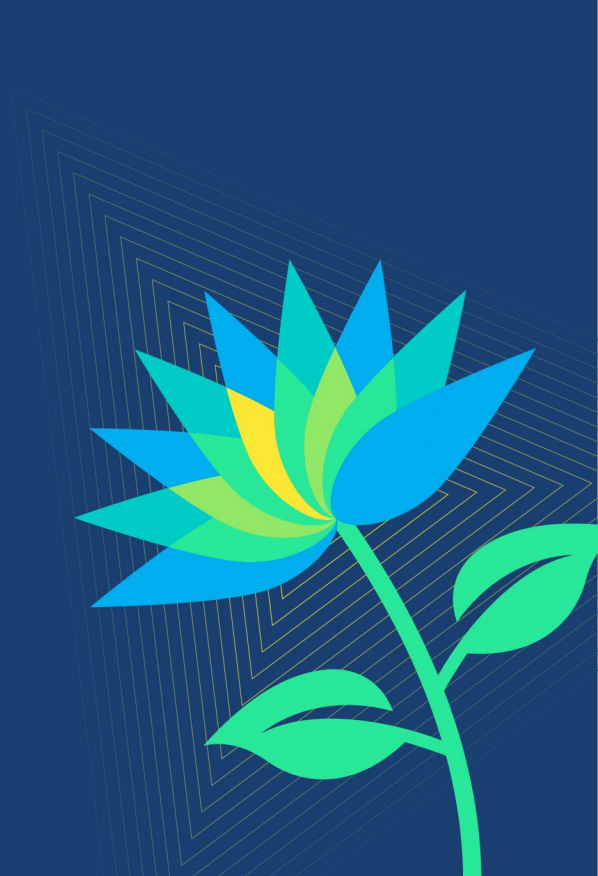

#### **Tools to Review**

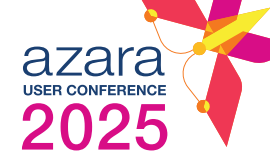

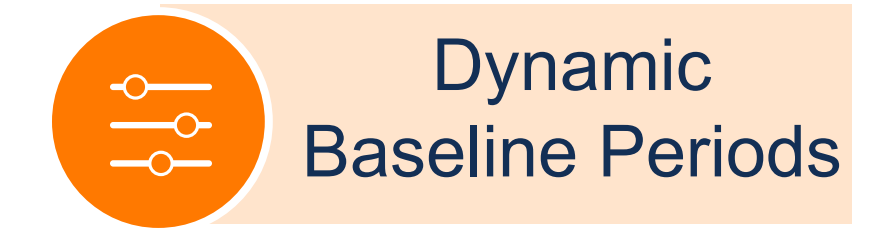

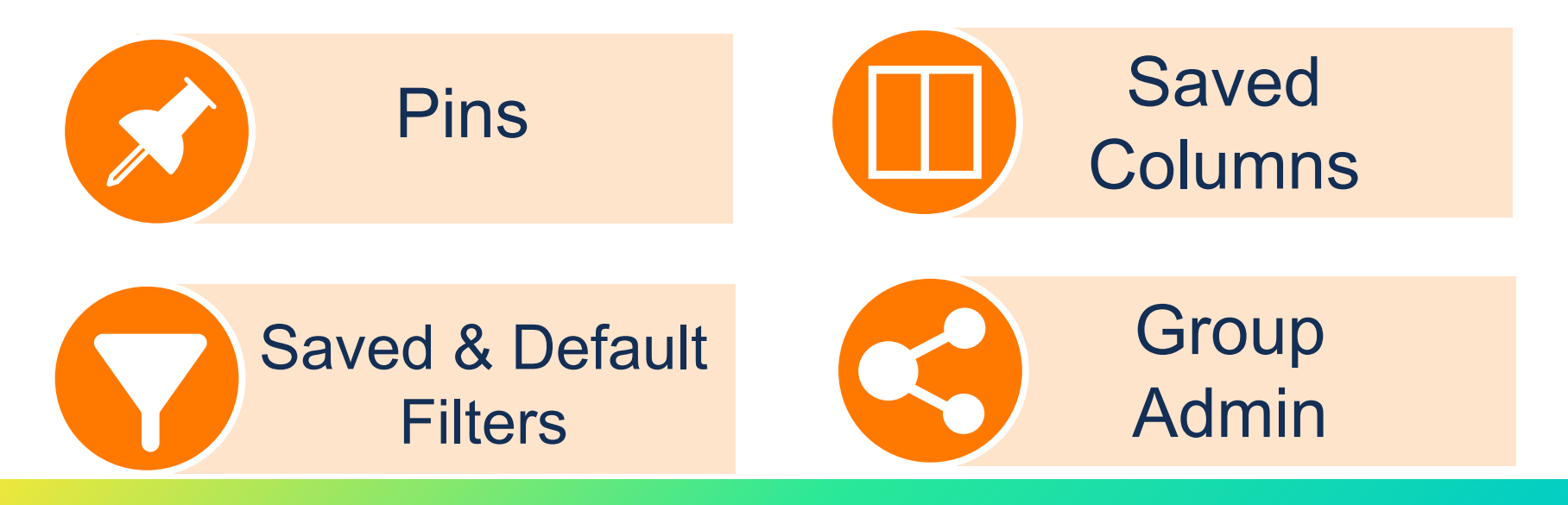

#### Dynamic Baseline Periods: Available on Scorecards & Dashboards!

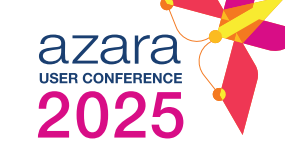

- Allows users to lock in a "lookback" and to compare the period against it in both saved filters and email subscriptions
- As new periods are processed, the baseline period moves as well

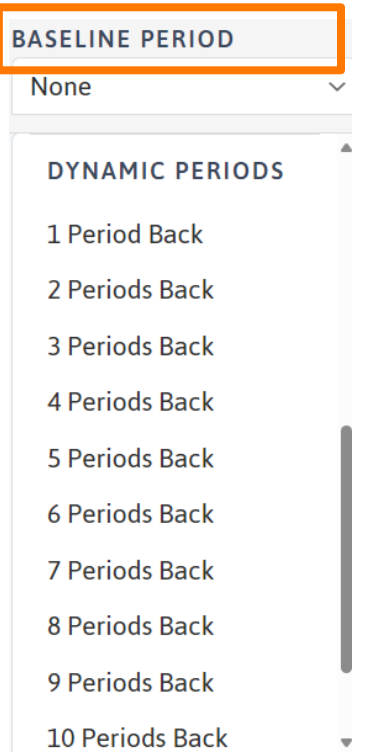

#### Baseline Periods | Static vs. Dynamic

TARGETS

(CMS 155v12)

| UDS 2024 CQMs (i)<br>REPORT                  | STATIC PERIODS       |
|----------------------------------------------|----------------------|
| PERIOD RENDERING PROVIDERS                   | Q1 2025              |
| 4 selected V                                 | Q4 2024              |
|                                              | Q3 2024              |
|                                              | Q2 2024              |
|                                              | Q1 2024              |
| MEASURE                                      | Q4 2023              |
| () Childhood Immunization Status (CMS 117    | Q3 2023              |
| i) Child Weight Assessment / Counseling fo   | None                 |
| i BMI Screening and Follow-Up 18+ Years      | DYNAMIC PERIODS      |
| ③ Depression Remission at Twelve Months      | 1 Period Back        |
| ③ Screening for Depression and Follow-Up     | 2 Periods Back       |
| (1) Tobacco Use: Screening and Cessation (C  | 3 Periods Back       |
| Colorectal Cancer Screening (CMS 130v12      | 4 Periods Back<br>2) |
| i) Cervical Cancer Screening (CMS 124v12)    |                      |
| i) Breast Cancer Screening Ages 50-74 (CMS   | 125v12)              |
| (i) Hypertension Controlling High Blood Pres | ssure (CMS165v12)    |

i) Diabetes A1c > 9 or Untested (CMS 122v12)

Choose from a static (fixed) comparison point or one that moves forward as new periods are processed

Not Met

RESULT

76.0%

91.4%

15.4%

92.5%

81.0%

90.0%

100.0%

100.0%

100.0%

48.9%

+ 25.0%

+ 75.0%

+ 50.0%

0.0%

- 9.8% 🔻

38.0%

63.0%

53.0%

79.0% 60.0%

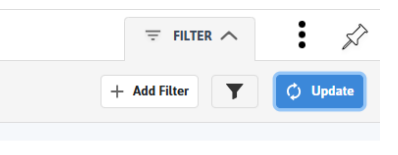

|   |           |        |           | REPORT FORMAT | Scorecard  | ~        |
|---|-----------|--------|-----------|---------------|------------|----------|
| 1 | CHANGE    | TARGET | NUMERATOR | DENOMINATOR   | EXCLUSIONS |          |
|   | 0.0%      | 25.0%  | NUMERATOR | DENOMINATION  | 1          |          |
|   | 0.0%      | 35.0%  | 0         | 0             | 1          | <b>—</b> |
|   | - 4.8% 🔻  | 30.0%  | 19        | 25            | 17         | +        |
|   | + 9.3% 🔺  | 36.0%  | 32        | 35            | 69         | <u>+</u> |
|   | + 15.4% 🔺 | 47.0%  | 2         | 13            | 2          | <u>+</u> |
|   | + 6.5% 🔺  | 76.0%  |           |               |            |          |
|   | - 0.8%    | 20.0%  |           |               |            |          |

| <b>Baseline Period</b> |
|------------------------|
| ilter powers the       |
| Change column          |

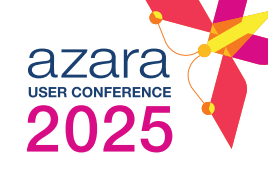

#### **YTD Progression | Measure Analyzer**

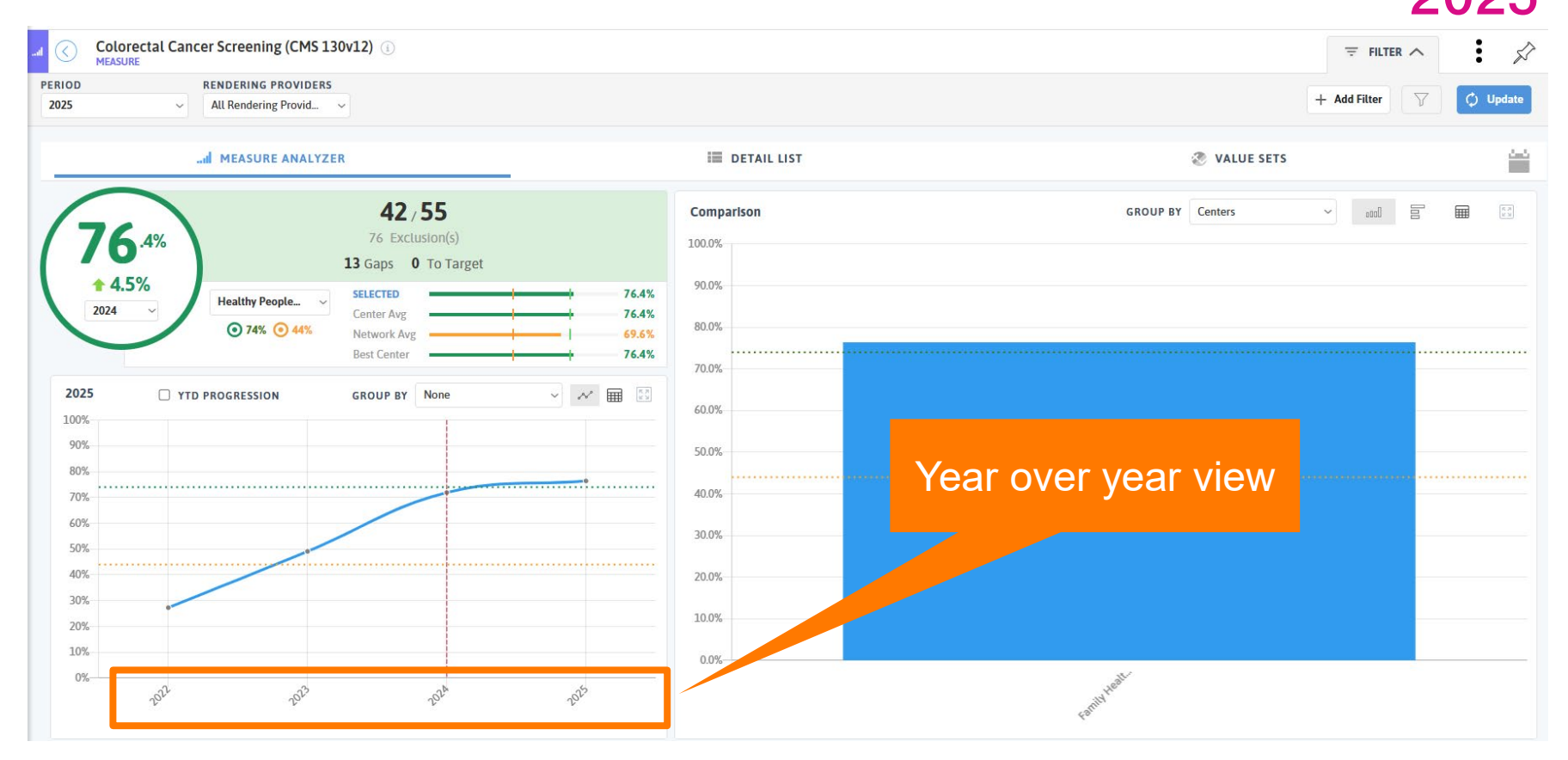

**AZAIA** USER CONFERENCE

#### **YTD Progression | Measure Analyzer**

|                                                | Colorectal Cancer Screening (CMS 130v12) ()<br>MEASURE                                                                                                    |                                                                                                    |                                                                                                    | ₹ FILTER ∧   | : 🖈      |
|------------------------------------------------|----------------------------------------------------------------------------------------------------|----------------------------------------------------------------------------------------------------|----------------------------------------------------------------------------------------------------|--------------|----------|
| PERIOD<br>2025                                 | RENDERING PROVIDERS           V         All Rendering Provid V                                                                                                    |                                                                                                    |                                                                                                    | + Add Filter | 🗘 Update |
|                                                | I MEASURE ANALYZER                                                                                                    | ii detai                                                                                                  | L LIST 🖉 VALUE SETS                                                                                                    |              | <u></u>  |
|                                                | 42 / 55         76 .4%         0.0%         Mar 25 ~         Colorectal Can ~         SELECTED         Center Avg         Network Avg         Best Center                                                                                                    | Comparison<br>100.0%<br>76.4%<br>90.0%<br>76.4%<br>69.6%<br>80.0%                                         | GROUP BY Centers                                                                                                    | × atali 3    |          |
| 202<br>100<br>90<br>80<br>70<br>60<br>50<br>40 | S YTD PROGRESSION GROUP BY None                                                                                                    | ✓     ✓     ✓       ✓     ✓     ✓       60.0%     ✓       50.0%     ✓       40.0%     ✓       30.0%     ✓ | Visualize your current<br>progress for a measure<br>over the <u>current</u> year<br>instead of a full year<br>snapshot |              |          |
| 30<br>20<br>10                                 | 6 6 6 6 6 6 6 6 7 7 | 10.0%                                                                                                    |                                                                                                    |              |          |
| 0                                              | s sents sents                                                                                                    | Rail?                                                                                                    | Fartherent                                                                                                    |              |          |

AZATA USER CONFERENCE

## Save the Searching & Sifting

### Your favorites are just one click away!

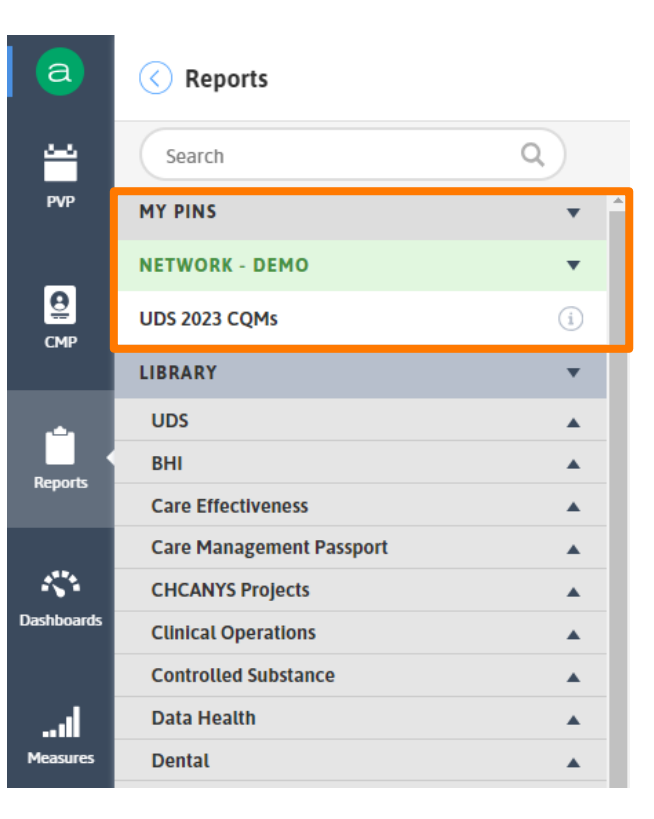

azara

# Pinning Reports, Registries, & Dashboards

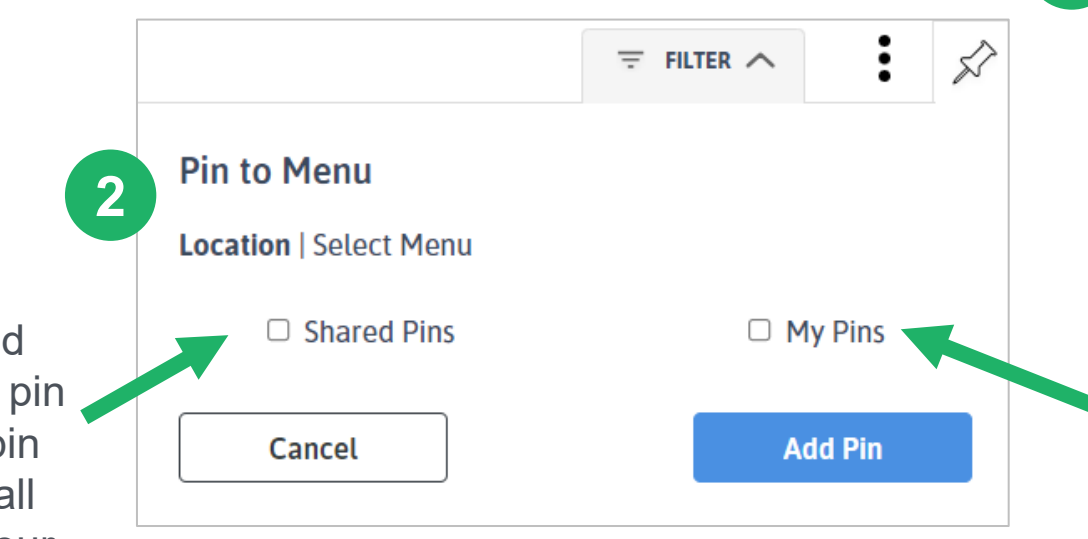

Start by click the thumbtack icon in the upper righthand corner

azara

USER CONFERENCE 2025

Saving to "My Pins" will put the resource in your pinned folder.

You'll see "Shared Pins" if you have pin admin. This will pin the resource for all DRVS users in your organization.

#### **Saved Filters**

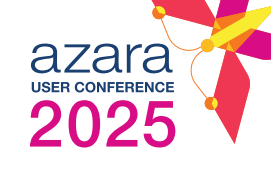

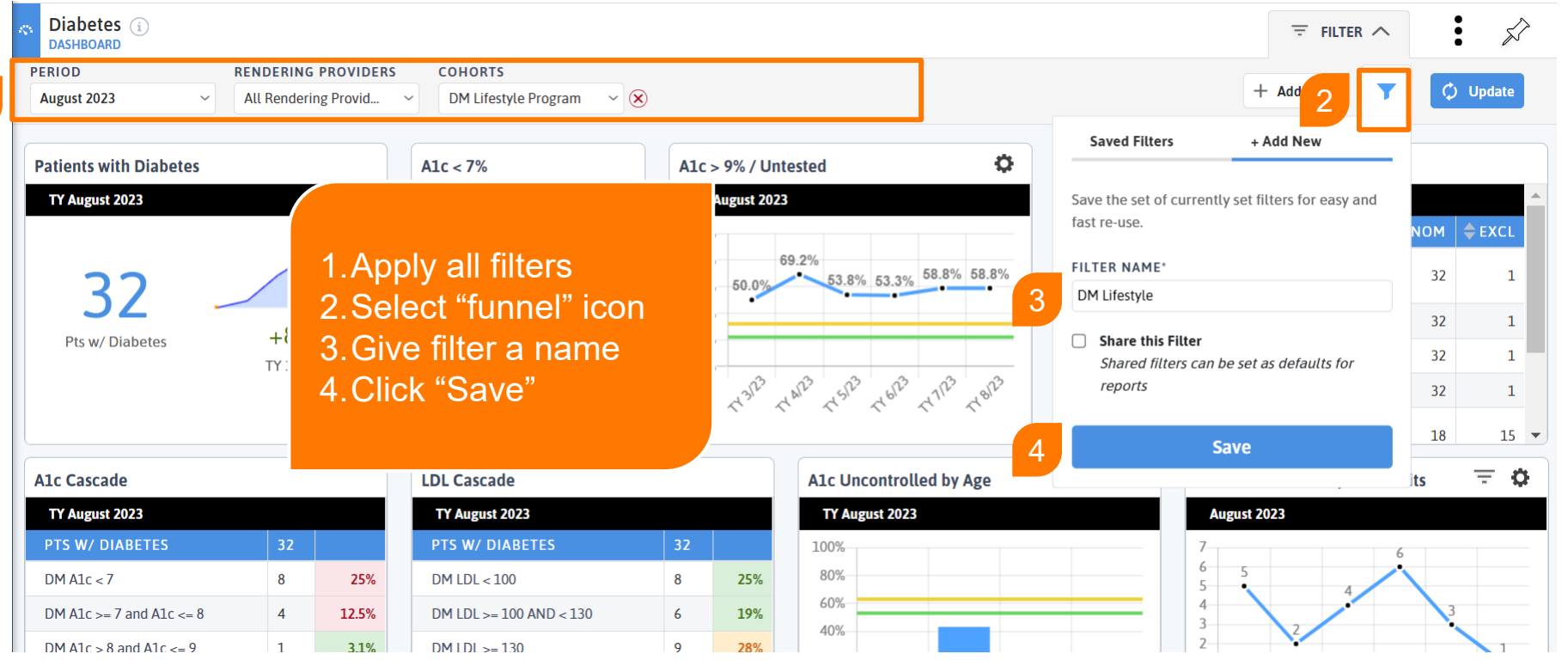

#### **Saved Filters**

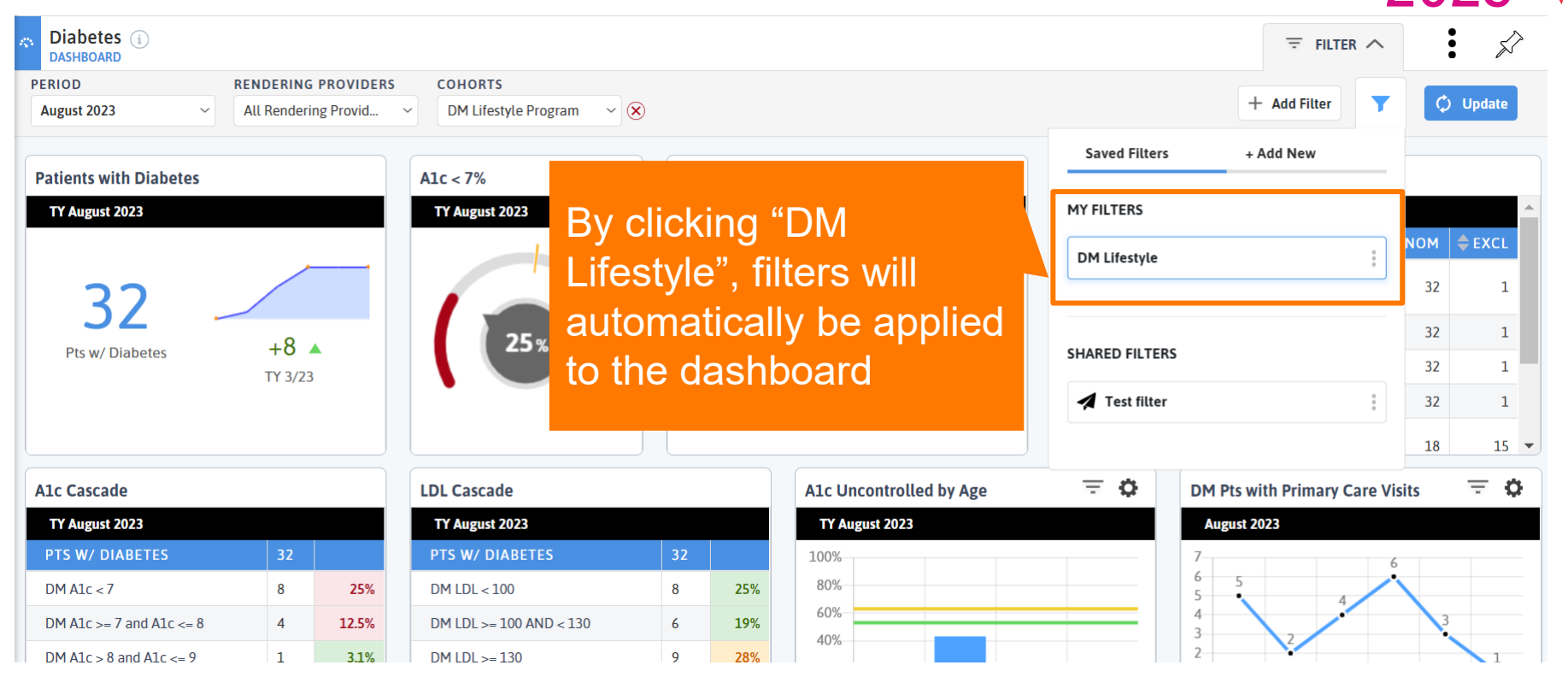

azara

USER CONFERENCE

#### Saved Filters | Default Filter

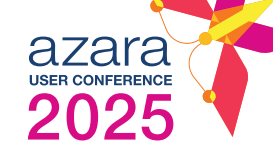

Select to lock in applied filters as the default filter on custom reports & dashboards

# + Add Filter Saved Filters + Add New Save the set of currently set filters for easy and fast re-use.

#### FILTER NAME\*

Month, Spanish, PCPs

Share this Filter Shared filters can be set as defaults for reports

#### Set as Default Filter

This will override the previous default filter

Save

## Saved Filters | Updating the Filter

| UDS 2024 CQMs i      |                             |                                  |                   |          |        |                        | ₹ FILTER ∧   | :      | L.         |
|----------------------|-----------------------------|----------------------------------|-------------------|----------|--------|------------------------|--------------|--------|------------|
| PERIOD               | RENDERING PROVIDERS BASELIN | E PERIOD                         |                   |          |        |                        |              |        |            |
| Q1 2025 ~            | 4 selected V Q4 202         | 4 ~                              |                   |          |        |                        | + Add Filter | φ      | Update     |
|                      |                             |                                  |                   |          | -      | Saved Filters          | + Add New    |        |            |
|                      | Search Q                    | )RT                              |                   |          | C CA   | F                      |              |        |            |
| GROUPING No Grouping |                             | TARGETS Primary                  | Secondary Not Met |          |        | MY FILTERS             |              |        | ~          |
|                      | Clear Filters               |                                  |                   |          |        | DMH Test               | :            |        |            |
| MEASURE              |                             |                                  | RESULT            | CHANGE   | TARGET |                        |              | USIONS |            |
| i) Childhood Immu    | 🗸 Branchburg, Tom           |                                  | 0.0%              | 0.0%     | 35.0%  |                        |              | 0      | . 🗶 .      |
| i) Child Weight As   | 🔽 Cote, David               | / Physical Activity (CMS 155v12) | 70.0%             | + 5.5% 🔺 | 30.0%  | SHARED FILTERS         |              | 13     | <b>±</b>   |
| i BMI Screening a    | Plant, Robert               | 2)                               | 82.5%             | + 6.6% 🔺 | 36.0%  | Test                   | 8            | 79     |            |
| (i) Depression Rem   | Veixel, Evan                | 12)                              | 8.3%              | + 1.6% 🔺 | 47.0%  | Family Medicine Provid | ders         | 6      | <u>+</u>   |
| i Screening for De   | House, pregory              | 2v13)                            | 91.5%             | + 8.8% 🔺 | 76.0%  | OB/GYN Providers       |              | 0      |            |
| i Tobacco Use: Sc    | Houser, Dougie              | .)                               | 73.2%             | - 6.1% 🔻 | 20.0%  |                        |              | 0      | <b>±</b>   |
| i Colorectal Canc    | Jones, James                | Eamily Madiaina                  | 68.8%             | - 7.7% 🔻 | 38.0%  | 11                     | 16           | 25     | . <u>+</u> |
|                      |                             | Family Medicine                  |                   |          |        |                        |              |        |            |
|                      |                             | Providers filter                 |                   |          |        |                        |              |        |            |
|                      |                             | consisting of 1                  |                   |          |        |                        |              |        |            |
|                      |                             | consisting of 4                  |                   |          |        |                        |              |        |            |
|                      |                             | providere                        |                   |          |        |                        |              |        |            |
|                      |                             |                                  |                   |          |        |                        |              |        |            |

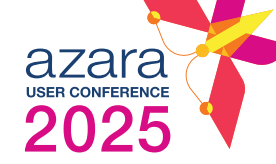

# Saved Filters | Updating the Filter

| UDS 2024 CQMs i<br>REPORT |                                | _                               |                                             |                     |               |          |    |                         | ₹ FILTER          | ^      | :      | Ś        |
|---------------------------|--------------------------------|---------------------------------|---------------------------------------------|---------------------|---------------|----------|----|-------------------------|-------------------|--------|--------|----------|
| 21 2025 ~                 | RENDERING PROVIDERS 5 selected | BASELINE PERIOD P/<br>Q4 2024 ~ | ATIENT DIAGNOSES<br>Diabetes Type I or T> ( | 8                   |               |          |    |                         | + Add Filter      | T      | ¢u     | pdate    |
|                           | Search                         | QRT                             |                                             |                     |               |          |    | Saved Filters           | + Add New         |        |        |          |
| GROUPING No Grouping      | Clear Filters                  | <u> </u>                        | TAI                                         | RGETS Primary Secon | ndary Not Met |          |    | MY FILTERS              |                   |        |        | ~        |
| MEASURE                   |                                |                                 |                                             |                     | RESULT        | CHANGE   | TA |                         |                   | _      | USIONS |          |
| (i) Childhood Immu        | Branchburg, To                 | m                               |                                             |                     | 0.0%          | 0.0%     | 3  | DMH Test                |                   | 8<br>8 | 0      | ±        |
| i Child Weight Ass        | 🧹 Cote, David                  | / Physical Activity             | (CMS 155v12)                                |                     | 70.0%         | + 5.5% 🔺 | 3  |                         |                   |        | 13     | <u>+</u> |
| (i) BMI Screening a       | 🗸 Plant, Robert                | )                               |                                             |                     | 82.5%         | + 6.6% 🔺 | 1  |                         |                   |        | 79     | Ŧ        |
| (i) Depression Rem        | 🧹 Weixel, Evan                 | .2)                             |                                             |                     | 8.3%          | + 1.6% 🔺 | 4  | SHARED FILTERS          |                   |        | 6      | <u>+</u> |
| (i) Screening for De      | House, Gregory                 | 2v13)                           |                                             |                     | 91.5%         | + 8.8% 🔺 | 7  | Test                    |                   |        | 0      | <u>+</u> |
| (i) Tobacco Use: Sc       | 🗸 Houser, Dougie               | 2                               |                                             |                     | 73.2%         | - 6.1% 🔻 | 2  |                         |                   |        | 0      | <u>+</u> |
| (i) Colorectal Cance      | Jones, James                   |                                 |                                             |                     |               |          | З  | Family Medicine Pro     | viders            | 1      | 25     | <u>+</u> |
|                           |                                |                                 |                                             | Easily              | v update      | e        |    | <b>OB/GYN Providers</b> | Email This Report |        |        |          |
|                           |                                |                                 |                                             | saved               | filters       |          |    |                         | Update Filter     | ٦      |        |          |
|                           |                                |                                 |                                             |                     |               |          |    | 11                      | Delete Filter     |        |        |          |

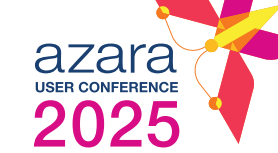

### **Creating Saved Columns**

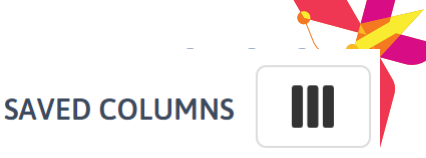

- 1 Hold down your cursor and select the column that you want to get rid of.
- 2 Drag the column off the registry and release. Repeat this for all the columns you want to remove.
- 3 Select "Saved Columns" in the righthand corner and give your "view" a name.

| Diabetes (i)                              |            |                   |               |           |                   | -                                          | FILTER A                               | : 🖍            |
|-------------------------------------------|------------|-------------------|---------------|-----------|-------------------|--------------------------------------------|----------------------------------------|----------------|
| VISIT DATE RANGE<br>12/20/2023-12/27/2023 | All Render | ing Provid V      |               |           |                   | + Ad                                       | d Filter                               | 🗘 Update       |
|                                           |            | REGISTRY          |               |           | ą                 | VALUE SETS                                 |                                        |                |
| Search Patients                           |            | ٩                 |               |           |                   | Reset Col                                  | umns SAVED COLU                        | MNS            |
| DEMOGRAPHICS >                            |            | INSURANCE         |               | MOST RECE | NT ENCOUNTER      | Saved Columns                              | + Add New                              |                |
| NAME                                      | MRN        | FINANCIAL CLASS   | PRIMARY PAYER | DATE      | PROVIDER          | Remove column sta                          | cks or subheaders a                    | nd save        |
| Lieng, Alessandra                         | 1104141    | Medicaid          | Medicaid      | 9/26/2023 | Bridgewater, Bill | your current columr<br>Column order will n | ns for easy and fast i<br>ot be saved. | re-use. er, l  |
| Shippy, Gabriel                           | 1104154    | Private Insurance | Coventry      | 8/11/2023 | Fritz, Renata     | SAVED COLUMNS N                            | AME*                                   | .arr           |
| Kielar, Bebe                              | 1104155    | Private Insurance | Aetna         | 9/11/2022 | Smith, Joe        | Amelia's View                              |                                        | , Gre          |
| Palomo, Merrill                           | 1104181    | Medicare          | Medicare      | 8/7/2023  | Winslow, Francine | _                                          |                                        | _arr           |
| Willenbring, Wanita                       | 1104182    | Medicare          | Medicare      | 2/26/2022 | Black, Ronda      |                                            | Save                                   | , Gre          |
| Dziadek, Nellie                           | 1104206    | Private Insurance | Aetna         | 8/8/2023  | Crowley, Patrick  |                                            |                                        | , Patri        |
| Mora, Annamae                             | 1104230    | Medicaid          | Medicaid      | 6/28/2022 | Crowley, Patrick  | 70 Blanchard Rd.                           | 9/17/2023                              | Decelles, Larr |
| Economy, Terrilyn                         | 1104241    | Medicaid          | Medicaid      | 4/6/2023  | Fritz, Renata     | 70 Blanchard Rd.                           | 11/2/2023                              | Bridgewater, I |
| Stehly, Jesse                             | 1101839    | Medicare          | Medicare      | 6/17/2023 | Smith, Joe        | 70 Blanchard Rd.                           | 12/17/2023                             | Black, Ronda   |

### Reset to Personalized View with 2025 Two Clicks!

| Diabetes (i)<br>REGISTRY                  |               |                   |               |            |                   |                    |             |                  | T F                 |               | Ś            |
|-------------------------------------------|---------------|-------------------|---------------|------------|-------------------|--------------------|-------------|------------------|---------------------|---------------|--------------|
| VISIT DATE RANGE<br>12/20/2023-12/27/2023 | All Rendering | provid ~          |               |            |                   |                    |             |                  | + Add Filte         | r 🖓 🗘         | Update       |
|                                           |               | REGISTRY          |               |            |                   |                    |             | VALUE SETS       |                     |               |              |
| Search Patients                           |               |                   | Q             |            |                   |                    |             |                  | 1                   | SAVED COLUMNS |              |
| DEMOGRAPHICS >                            |               | INSURANCE         |               | MOST RECEN | T ENCOUNTER       |                    | NEXT APPOIN | ITMENT           | Saved Columns       | + Add New     | IENT         |
| NAME                                      | MRN           | FINANCIAL CLASS   | PRIMARY PAYER | DATE       | PROVIDER          | LOCATION           | DATE        | PROVIDER         | MY COLUMNS          |               |              |
| Lieng, Alessandra                         | 1104141       | Medicaid          | Medicaid      | 9/26/2023  | Bridgewater, Bill | Main St. Office    | 9/22/2023   | Bridger 2        |                     |               | <u>.</u> П   |
| Shippy, Gabriel                           | 1104154       | Private Insurance | Coventry      | 8/11/2023  | Fritz, Renata     | 70 Blanchard Rd.   | 12/26/2023  | Decell           | Amelia's View       |               | 0<br>0       |
| Kielar, Bebe                              | 1104155       | Private Insurance | Aetna         | 9/11/2022  | Smith, Joe        | 1400 Cambridge St. | 10/19/2023  | Augustine, Gre   |                     |               |              |
| Palomo, Merrill                           | 1104181       | Medicare          | Medicare      | 8/7/2023   | Winslow, Francine | 1400 Cambridge St. | 9/20/2023   | Decelles, Larr   |                     |               | Coun         |
| Willenbring, Wanita                       | 1104182       | Medicare          | Medicare      | 2/26/2022  | Black, Ronda      | Main St. Office    | 10/20/2023  | Augustine, Gre   | SHARED COLUMNS      |               |              |
| Dziadek, Nellie                           | 1104206       | Private Insurance | Aetna         | 8/8/2023   | Crowley, Patrick  | Main St. Office    | 10/1/2023   | Crowley, Patri   | None available      |               |              |
| Mora, Annamae                             | 1104230       | Medicaid          | Medicaid      | 6/28/2022  | Crowley, Patrick  | 70 Blanchard Rd.   | 9/17/2023   | Decelles, Larr   |                     |               |              |
| Economy, Terrilyn                         | 1104241       | Medicaid          | Medicaid      | 4/6/2023   | Fritz, Renata     | 70 Blanchard Rd.   | 11/2/2023   | Bridgewater, Bil | ll ACH - Needs Upda | te High BP    |              |
| Stehly, Jesse                             | 1101839       | Medicare          | Medicare      | 6/17/2023  | Smith, Joe        | 70 Blanchard Rd.   | 12/17/2023  | Black, Ronda     | ACH - Needs Upda    | te Mental Hea | lth and Coun |
| Demo Dat                                  | а             | 4                 |               |            |                   |                    |             |                  |                     |               |              |

1 to 9 of 375

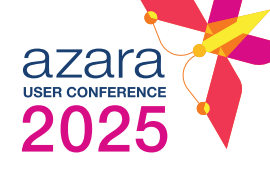

#### How many of you have explored Group Admin before?

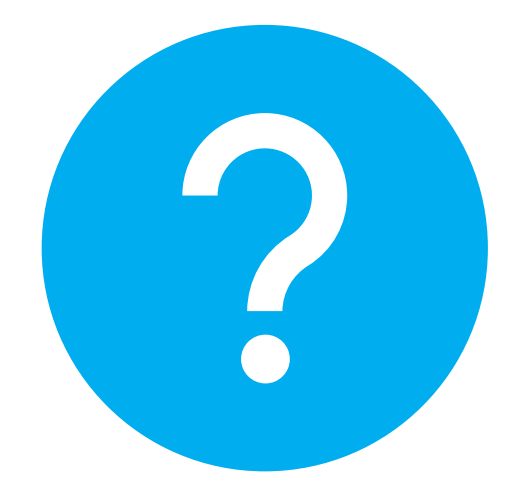

### **Group Admin**

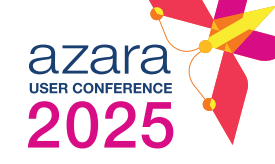

Group admin gives users the ability to create groups to **simplify filtering**. Grouping data can help you to focus on the set of values you want, while ignoring irrelevant values.

#### Consider:

- Financial Class
- Interactions
- Race
- Ethnicity
- Language

| Group Admin ③ VALUE<br>CATEGORY | ~                     | + Create Group    |
|---------------------------------|-----------------------|-------------------|
| VALUES 11                       |                       | SROUPS 2          |
| Search Values Q                 | All Grouped Ungrouped |                   |
| VALUE                           | GROUPS                | COUNT TY          |
| Office visit                    | No-Show Appointments  | 19,537            |
| High BP                         | No-Show Appointments  | 14,509            |
| Sick Visit                      | No-Show Appointments  | 14,435            |
| Annual Visit                    | No-Show Appointments  | 14,421            |
| Injury                          | No-Show Appointments  | 14,404            |
| Physical                        | No-Show Appointments  | 14,345            |
| Mental Health and Counseling    | No-Show Appointments  | 14,288            |
| Medical                         |                       | 5,535             |
| 1 to 8 of 11                    |                       | K ≤ Pagelof2 > >I |

## **Group Admin | Examples**

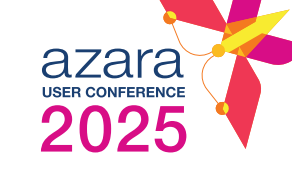

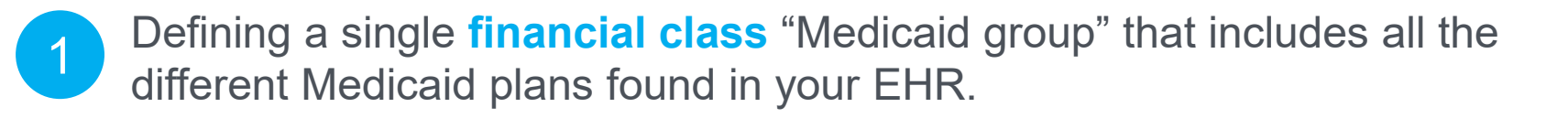

- 2 Creating an **interactions group** called "Behavioral Health" to look at all types of behavioral health visits, including both appointments and encounters.
- Creating Dominican and Puerto Rican **ethnicity groups** to get a more granular perspective on your patient population as opposed to relying on the broader "Hispanic/Latino" UDS ethnicity group.

#### Race, Ethnicity & Language Groups

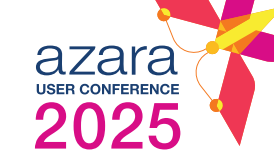

#### Hispanic/Latino

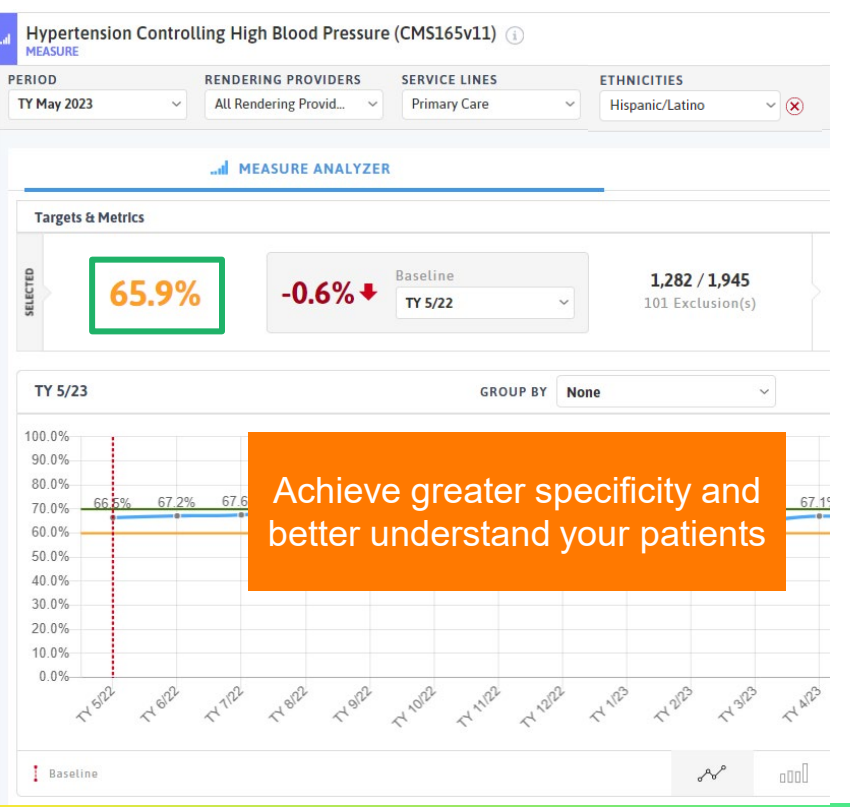

#### **Puerto Rican**

|                   |                        | N3 SERVICE LINES | ETHNICITY GROUPS    |                |
|-------------------|------------------------|------------------|---------------------|----------------|
| FY May 2023       | ~ All Rendering Provid | ~ Primary Care   | ✓ AC - Puerto Rican | ~ 🗵            |
|                   | I MEASURE ANA          | LYZER            |                     | i≣ DETAIL LIST |
| Targets & Metrics |                        |                  |                     |                |
|                   |                        | Desellers        |                     |                |

#### Dominican

| TY May 2023  V All Rendering Provid All Rendering Provid | V Primary Care | <ul> <li>AC - Dominican</li> <li>X</li> </ul> |               |
|----------------------------------------------------------|----------------|-----------------------------------------------|---------------|
| I MEASURE ANALY2                                         |                |                                               |               |
| Targets & Metrics                                        | ER             |                                               | I DETAIL LIST |
|                                                          | Baseline       | 83 / 125                                      | 42            |

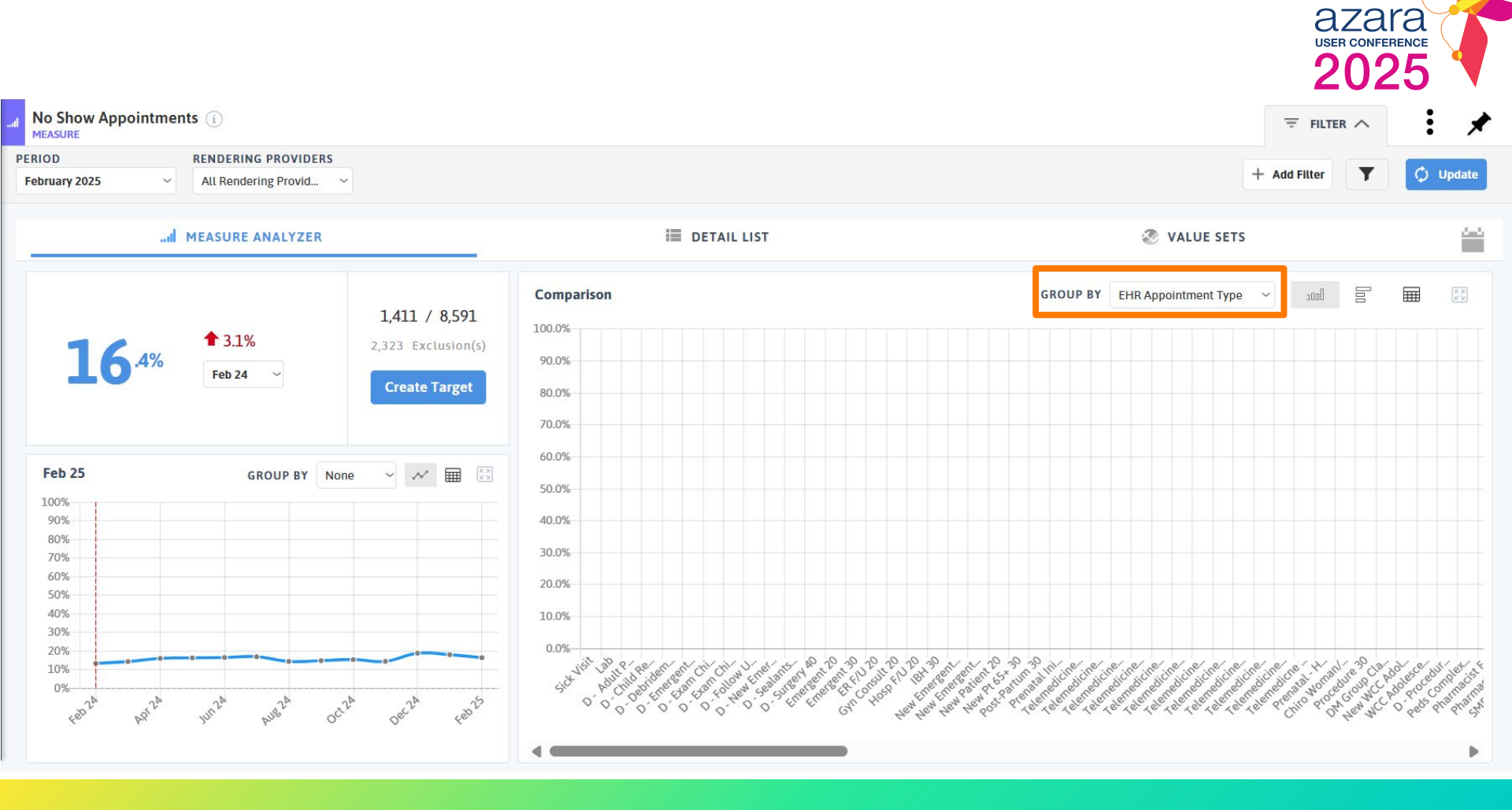

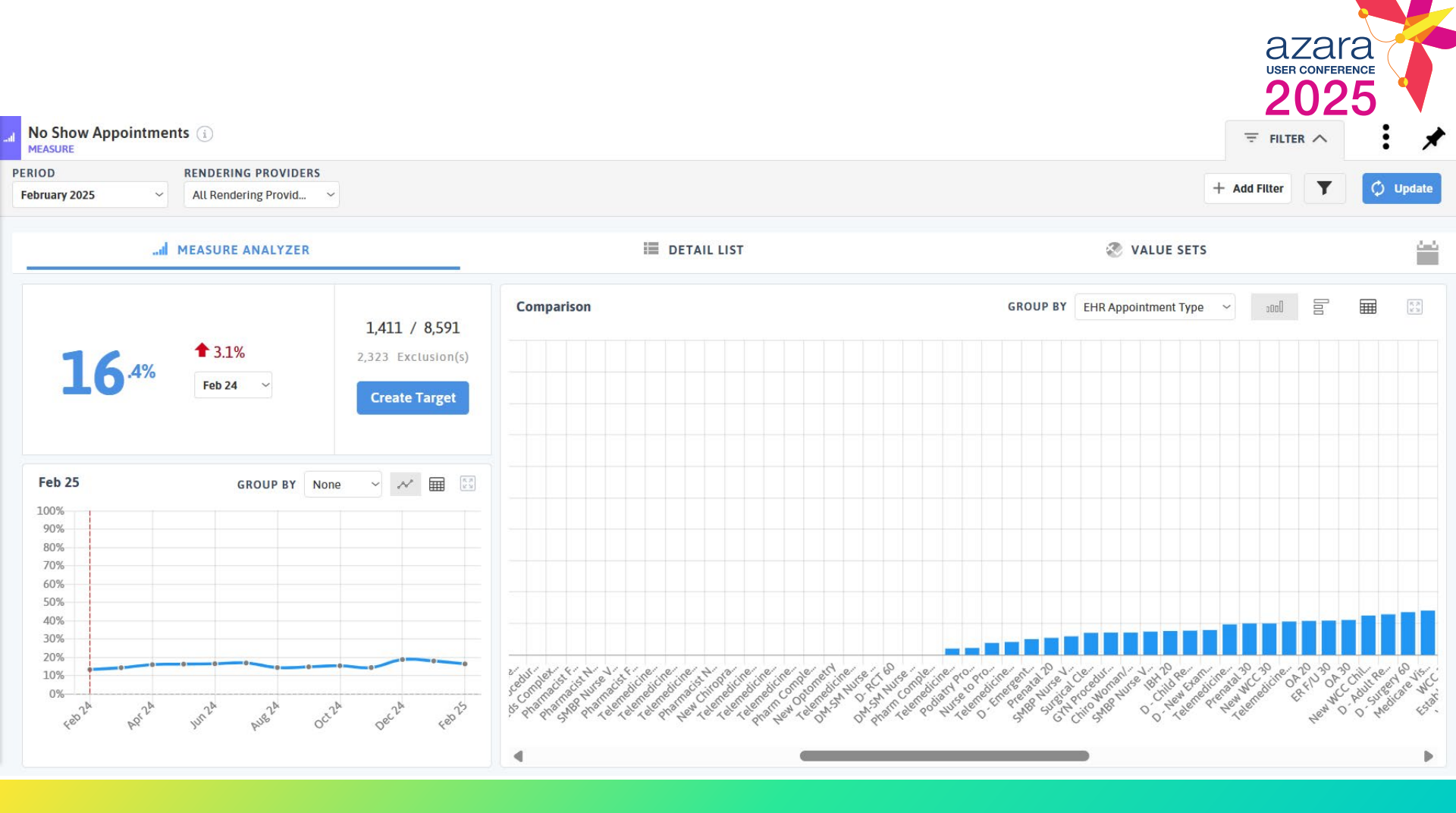

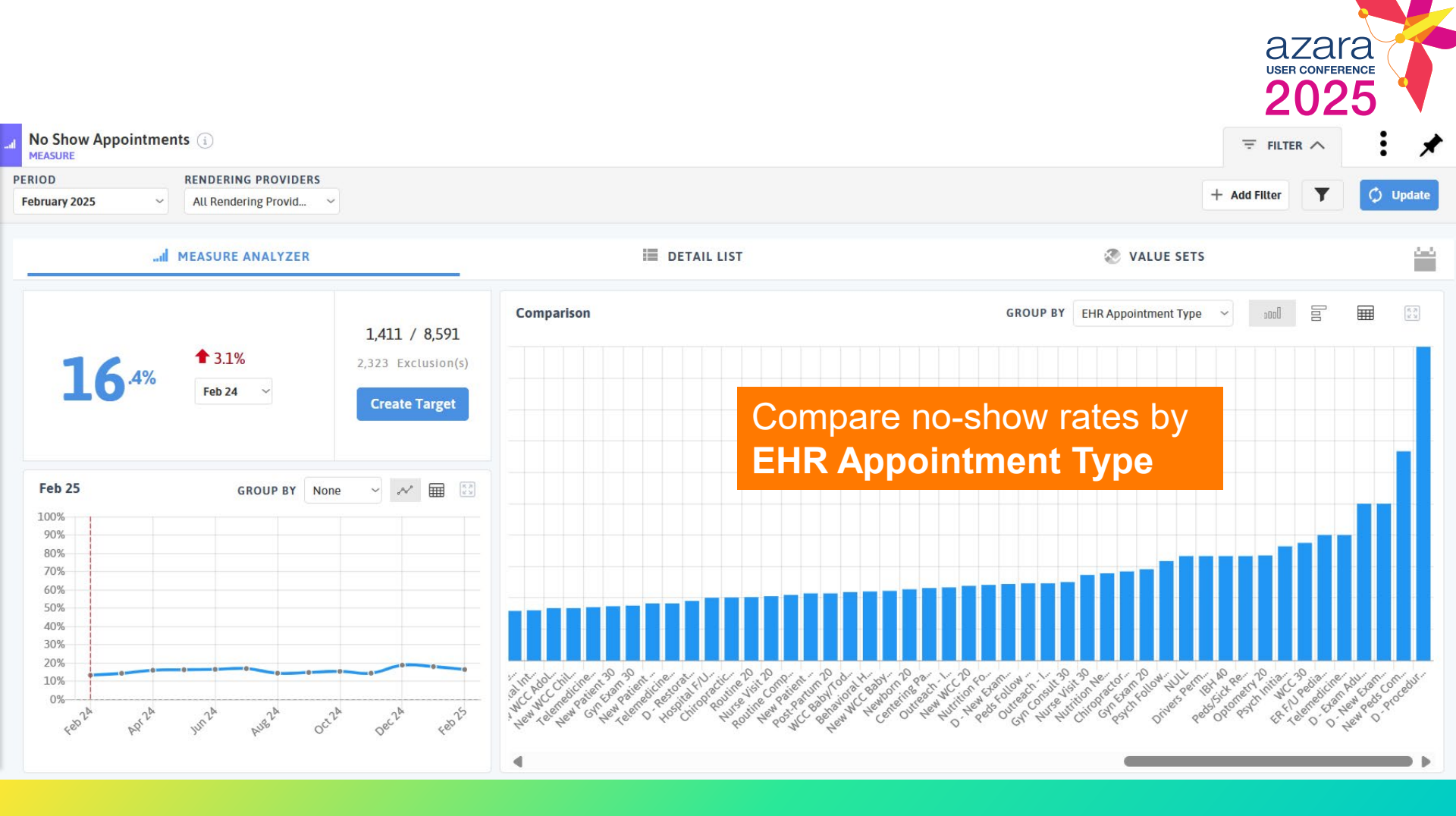

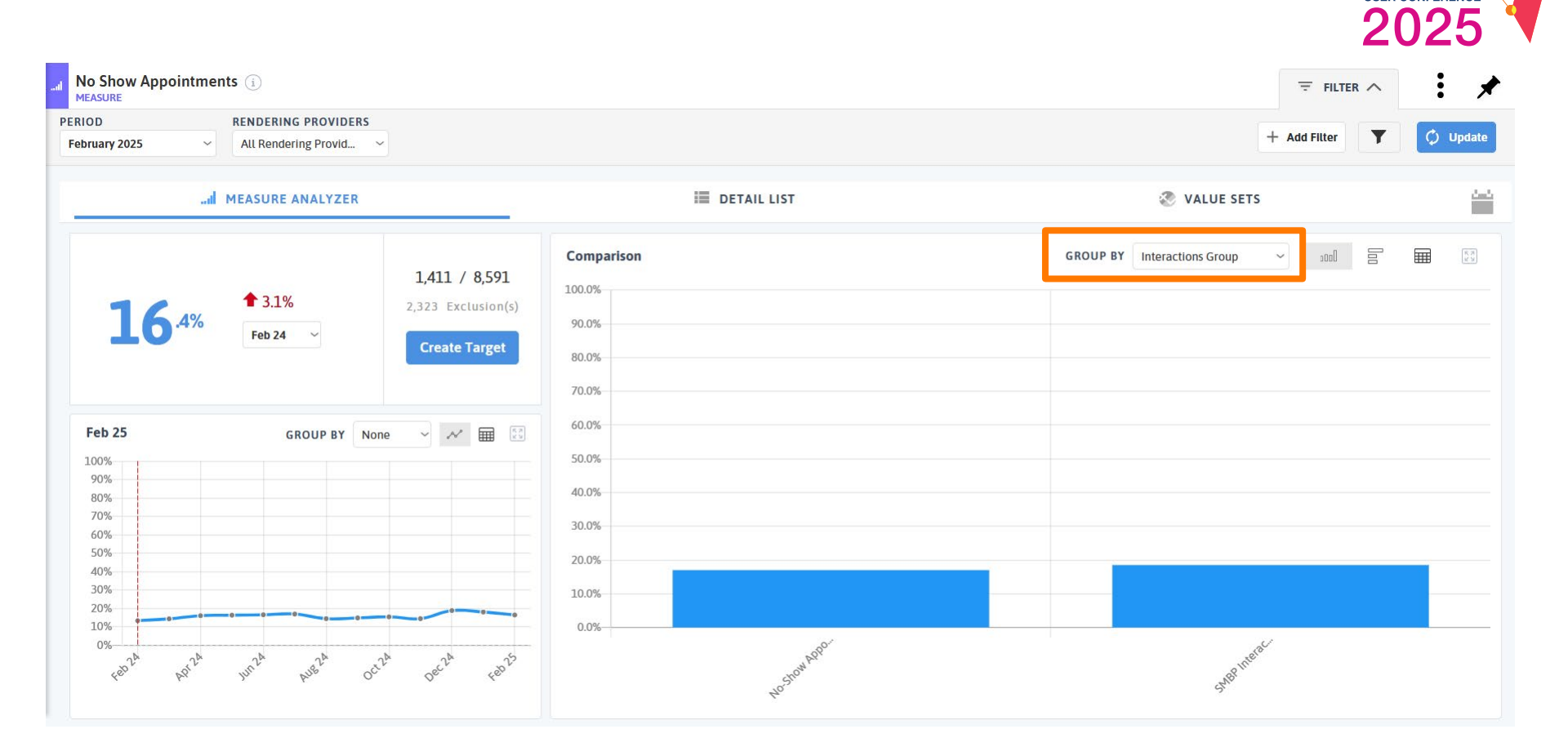

AZATA USER CONFERENCE

#### **Interactions Groups**

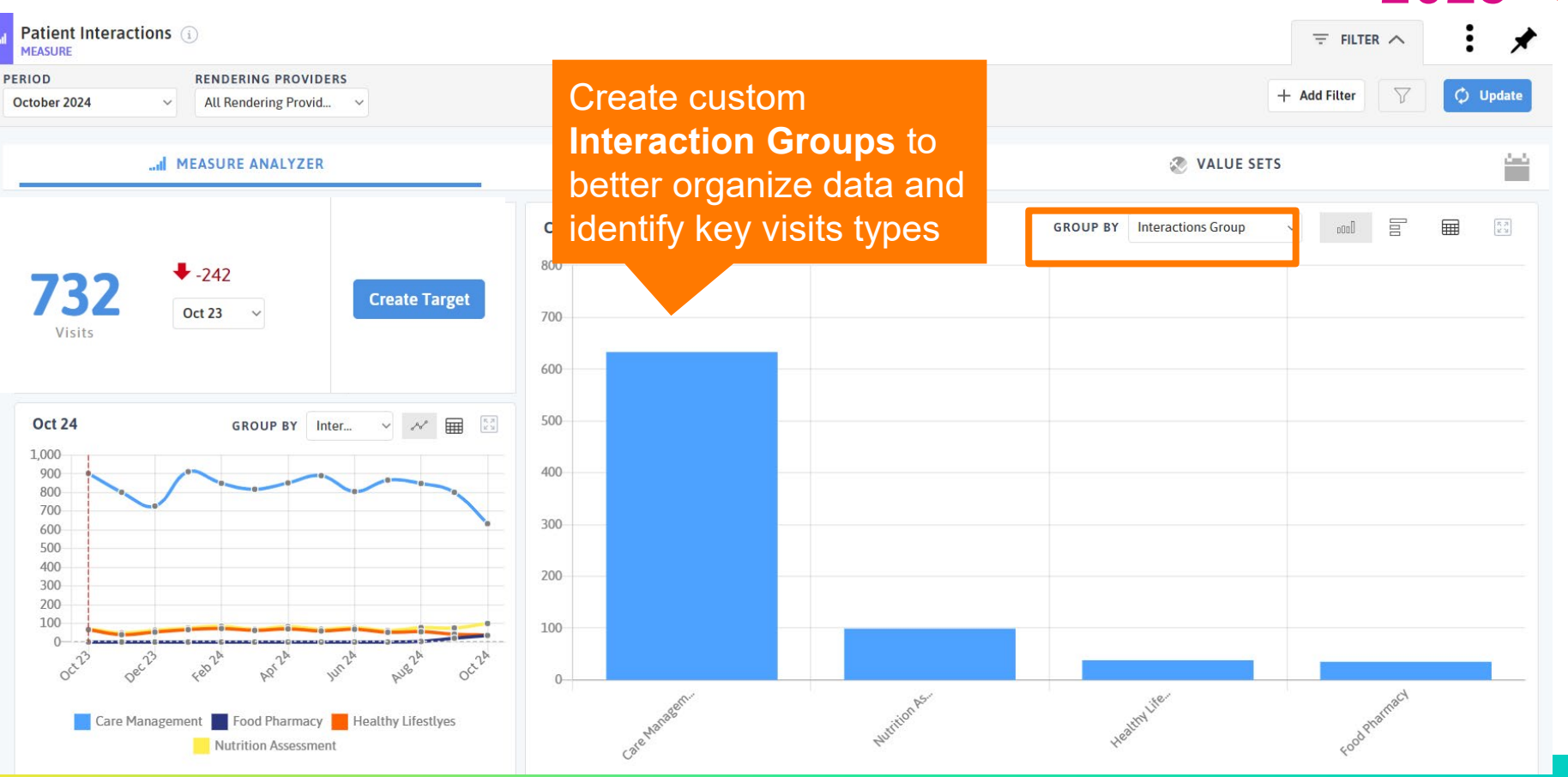

azara

USER CONFERENCE

### Visit Group Admin

-

PVP

ē

CMP

r în

Reports

Dashboar

Registrie

Admin

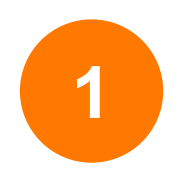

Select *Groups* from the Administration landing page.

| Alerts              |  |
|---------------------|--|
| Care Effectiveness  |  |
| Care Managers       |  |
| Cohorts             |  |
| Dashboards          |  |
| Email Subscriptions |  |
| Force Match         |  |
| Groups              |  |
| Locations           |  |
| Mappings            |  |
| Patient Outreach    |  |
| Providers           |  |
| Registries          |  |

azara

USER CONFERENCE

### **Select Category**

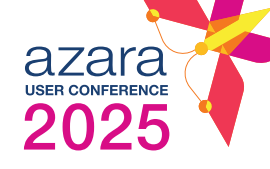

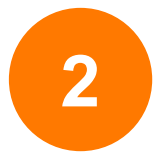

| Select the Value  |
|-------------------|
| Category from the |
| dropdown.         |

| VALUE CATEGORY | Interactions                    | ~   |
|----------------|---------------------------------|-----|
|                | Adjustments<br>Denials          |     |
|                | Ethnicity                       |     |
| _              | Financial Class<br>Interactions | ) ( |
| Grouped U      | Language                        |     |
| Grouped Of     | Race                            |     |

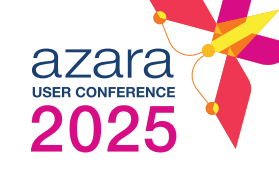

| Group Admin 🚯 VALUE CATE | GORY Race ~                   | Toggle between All, Grou<br>and Ungrouped to quick<br>to only the values that are<br>assigned to a group or no<br>assigned to a group | y filter + Create Group |               |
|--------------------------|-------------------------------|----------------------------------------------------------------------------------------------------|-------------------------|---------------|
| Search Values            | ٩                             | All Grouped Ungrouped                                                                                                    | PERIOD TYPE All T       | ime Last Year |
| CENTER                   |                               | GROUPS                                                                                                    | COUNT TY                |               |
| Access Community Health  | Black/African                 | AC - Black or African American , AC                                                                                                   | - Black/Afr             | 1,327         |
| Access Community Health  | W Search values by            | key word White                                                                                                    |                         | 1,245         |
| Access Community Health  | or phrase. The col            | umn will Inreported/Chose Not to Disc                                                                                                 | lose Race               | 965           |
| Access Community Health  | ur list the values that       | match                                                                                                    |                         | 889           |
| Access Community Health  | More than One Race            |                                                                                                    |                         | 489           |
| Access Community Health  | Hispanic/Latino               |                                                                                                    |                         | 378           |
| Access Community Health  | Hispanic                      |                                                                                                    |                         | 360           |
| Access Community Health  | Other Pacific Islander        | AC - Other Pacific Islander                                                                                                    |                         | 147           |
|                          | Amorican Indian/Alacka Nativo | AC Amorican Indian/Alaska Nativ                                                                                                    | _                       | 107           |

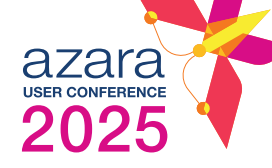

| Group Admin (1) VALUE CAT | EGORY Race ~                       |                                                                  | + Create Group                 |
|---------------------------|------------------------------------|------------------------------------------------------------------|--------------------------------|
| :                         | VALUES 3157                        |                                                                  | @ GROUPS 45                    |
| Search Values             | ٩                                  | All Grouped Ungrouped                                            | PERIOD TYPE All Time Last Year |
| CENTER                    | VALUE                              | GROUPS                                                           |                                |
| Access Community Health   | Black/African American             | AC - Black or African American , AC - Black/Afr<br>ican American | 7                              |
| Access Community Health   | White                              | AC - White                                                       | Toggle between All             |
| Access Community Health   | Unreported/Refused To Report Race. | AC - Unreported/Chose Not to Disclose Race                       | Time or Last Year to           |
| Access Community Health   | Unknown/Undetermined               |                                                                  | quickly filter to only         |
| Access Community Health   | More Than One Race                 | AC - More than One Race                                          | the values that had            |
| Access Community Health   | Hispanic/Latino                    |                                                                  | counts in the last             |
| Access Community Health   | Hispanic                           |                                                                  | year (Count TY                 |
| Access Community Health   | Other Pacific Islander             | AC - Other Pacific Islander                                      | greater than zero.)            |
|                           | Amorican Indian/Alacka Nativo      | AC Amorican Indian/Alaska Nativo                                 | 127                            |

| Group Admin 🕕 VALUE CATEGOR  | RY Race ~     |                                                        | +                              | Create Group |
|------------------------------|---------------|--------------------------------------------------------|--------------------------------|--------------|
| <b>≣</b> ∨/                  | ALUES 78      |                                                        | GROUPS 1                       |              |
| Search Values                | ٩             | All Grouped Ungrouped                                  | PERIOD TYPE All Time Last Year |              |
| ALUE                         | GROUPS        |                                                        | COUNT TY                       |              |
| Black or African American    | AC - Black of | r African American , AC - Black/African American, Test |                                | 10,566       |
| White                        | AC - White    | AC - White                                             |                                | 3,526        |
| sian                         | AC - Asian    |                                                        |                                | 1,540        |
| BLACK                        | AC - Black of | r African American                                     |                                | 1,386        |
| Other Race                   | AC - Other R  | ace                                                    |                                | 955          |
| frican American              | AC - Black of | r African American                                     |                                | 387          |
| Declined to specify          |               | se Race                                                |                                | 366          |
| ARAB                         | Value colu    | mn lists all                                           |                                | 232          |
| IULL                         | the options   | for values                                             |                                | 201          |
| Inreported/Refused to Report | pulled dire   | ctly from <sup>se Race</sup>                           |                                | 135          |
| african                      | the EUD       |                                                        |                                | 74           |

| Group Admin 🕕 VALUE CATEGO   | RY Race  | ~                       |                      |                          | +                               | Create Group    |
|------------------------------|----------|-------------------------|----------------------|--------------------------|---------------------------------|-----------------|
| i≡ v                         | ALUES 78 |                         |                      |                          | GROUPS 1                        |                 |
| Search Values                | ٩        | All                     | Grouped              | Ungrouped                | PERIOD TYPE All Time Last Year  |                 |
| VALUE                        |          | GROUPS                  |                      |                          | COUNT TY                        |                 |
| Black or African American    |          | AC - Black or African A | merican , AC - Blaci | k/African American, Test |                                 | 10,566          |
| White                        |          | AC - White              |                      |                          |                                 | 3,526           |
| Asian                        |          | AC - Asian              |                      |                          |                                 | 1,540           |
| BLACK                        |          | AC - Black or African A | merican              |                          |                                 | 1,386           |
| Other Race                   | ن.       | AC - Other Race         |                      |                          |                                 | 955             |
| African American             |          | AC - Black or African A | merican              |                          |                                 | 387             |
| Declined to specify          | د.       | AC - Unreported/Chose   | Not to Disclose Ra   | ace                      | Once created, the <b>Groups</b> | 366             |
| ARAB                         |          |                         |                      |                          | column is where you see         | 232             |
| NULL                         |          |                         |                      |                          | the groups the raw EHR          | 201             |
| Unreported/Refused to Report |          | AC - Unreported/Chose   | Not to Disclose Ra   | ace                      | values have been                | 135             |
| african                      |          | AC - Black or African A | merican              |                          | assigned to by either the       | 74              |
| 1 to 11 of 78                |          |                         |                      |                          | practice or the network.        | Page 1 of 8 > > |
| 10110170                     |          |                         |                      |                          | Values may be assigned to       | 14501010 / /    |
|                              |          |                         |                      |                          | multiple groups and will be     |                 |
|                              |          |                         |                      |                          | separated by a comma.           |                 |
|                                   |                                                                    | azara<br>USER CONFERENCE<br>2025 |
|-----------------------------------|--------------------------------------------------------------------|----------------------------------|
| Group Admin i VALUE CATEGORY Race | ~                                                                  | + Create Group                   |
| VALUES 78                         |                                                                    | SROUPS 1                         |
| Search Values Q                   | All Grouped Ungrouped                                              | PERIOD TYPE All Time Last Year   |
| VALUE                             | GROUPS                                                             | COUNT TY                         |
| Black or African American         | AC - Black or African American , AC - Black/African American, Test | 10,566                           |
| White                             | AC - White                                                         | 3,526                            |
| Asian                             | AC - Asian                                                         | 1,540                            |
| BLACK                             | AC - Black or African American                                     | 1,386                            |
| Other Race                        | AC - Other Race                                                    | 955                              |
| African American                  | To help you judge the                                              | 387                              |
| Declined to specify               | impact of adding a value                                           | 366                              |
| ARAB                              | to a group, <b>Count TY</b>                                        | 232                              |
| NULL                              | lists the number of                                                | 201                              |
| Unreported/Refused to Report      | A patient records                                                  | 135                              |
| african                           | containing the value in                                            | 74                               |
| 1 to 11 of 78                     | the trailing year                                                  | I< < Pagelof8 > >I               |

|   |                                                                 |        |     |         |           |          | azara<br>USER CONFERENCE<br>2025                                   |         |
|---|-----------------------------------------------------------------|--------|-----|---------|-----------|----------|--------------------------------------------------------------------|---------|
| ¢ | C Group Admin (i) VALUE CATEGORY Race ~                         | )      |     |         |           |          | + Create Group                                                     | :       |
|   | Search Values Q                                                 |        | All | Grouped | Ungrouped |          | To create a group, select the<br>blue + <i>Create Group</i> button |         |
|   | VALUE NULL Black/African American                               | GROUPS |     |         |           | COUNT TY | in the upper righthand<br>corner of the Group Admin<br>page        | Columns |
|   | Don't know<br>White<br>Other Asian                              |        |     |         |           |          | 2,090<br>1,927<br>234                                              |         |
|   | More than one race<br>Native Hawaiian<br>Other Pacific Islander |        |     |         |           |          | 110<br>106<br>92                                                   |         |
|   | Filipino Chose Not To Disclose                                  |        |     |         |           |          | 91<br>74                                                           |         |
|   | American Indian<br>Guamanian or Chamorro<br>Asian Indian        |        |     |         |           |          | 38<br>38<br>30                                                     |         |
|   | Chinese                                                         |        |     |         |           |          | 5                                                                  |         |

#### X Create Group GROUP NAME Native Hawaiian or Pacific Islander VALUE CATEGORY PERIOD TYPE 2 3 Race $\sim$ All Time $\sim$ AVAILABLE VALUES 5 Search Guamanian or Chamorro Samoan Filipino Other Pacific Islander Unreported/Choose Not to Disclose Race Native Hawaiian Black/African American Korean 4 More than One Race Ignore Japanese White Chinese Vietnamese Other Asian 6 Confirm Cancel к.

- 1. **Name your group**. This name will identify your group in the group filter in reports and measures, and in the list on the Groups Admin page. Put your practice's name or initials at the beginning of the group. For example, "ACH Ukrainian" for Access Community Health.
- 2. Select a **Value Category** from the dropdown (Race, Ethnicity, or Language)
- 3. Select a **Period Type** of the last year or for all time.
- 4. The **Available Values** lists all the options for values from your EHR. Add value to your group by double clicking, dragging and dropping, or using arrows (do the same to remove values).
- 5. Start typing a phrase in the search box to **search** the list for all values with that phrase in them.
- 6. Once you have selected all the values you want in your group, click **Confirm**. The new group will be saved and listed on the
  - Groups Admin page.

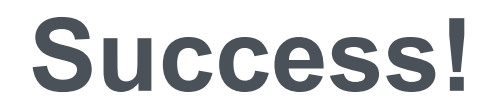

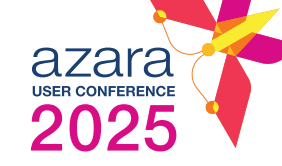

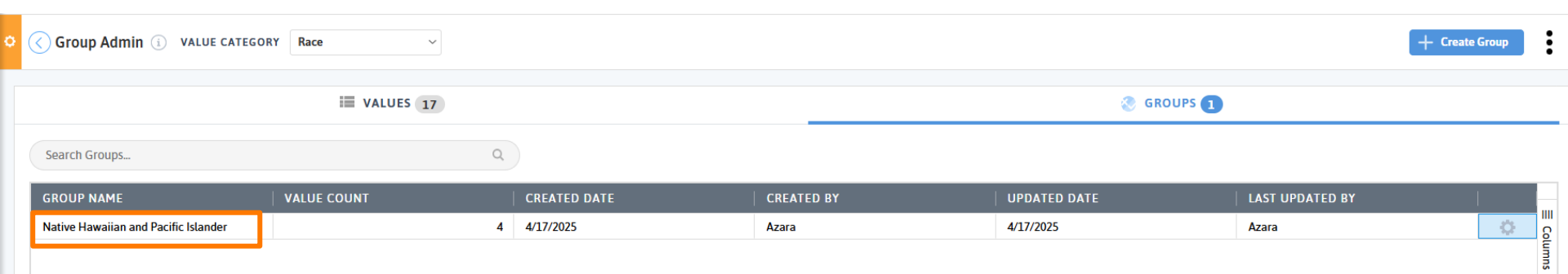

## **Dashboards | Text Widget!**

+

### ≣

#### TEXT WIDGET

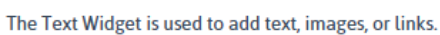

### Add Widget - Text Widget

 $\times$ 

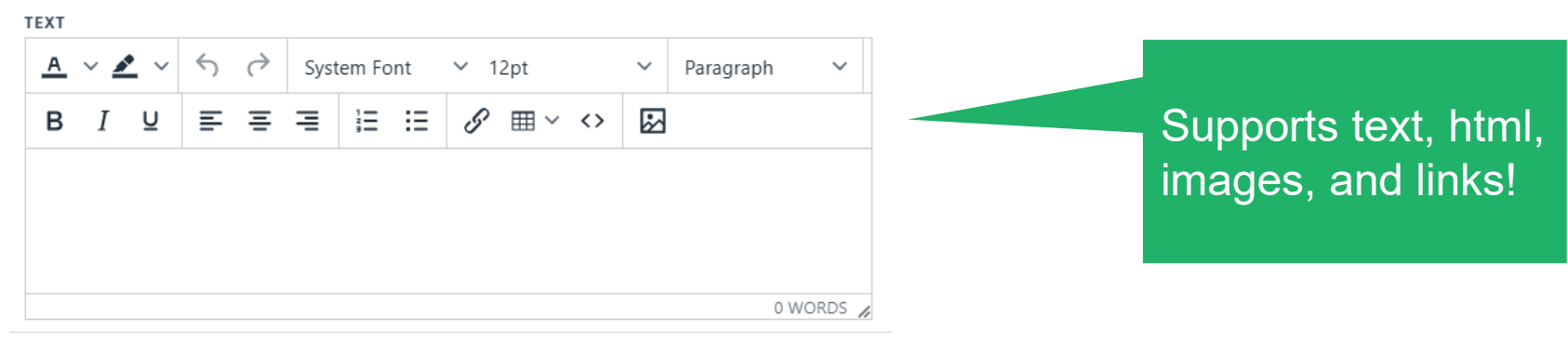

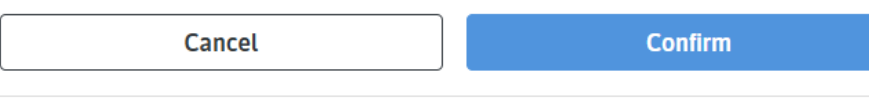

Π,

azara

USER CONFERENCE

## Dashboards | Text widget

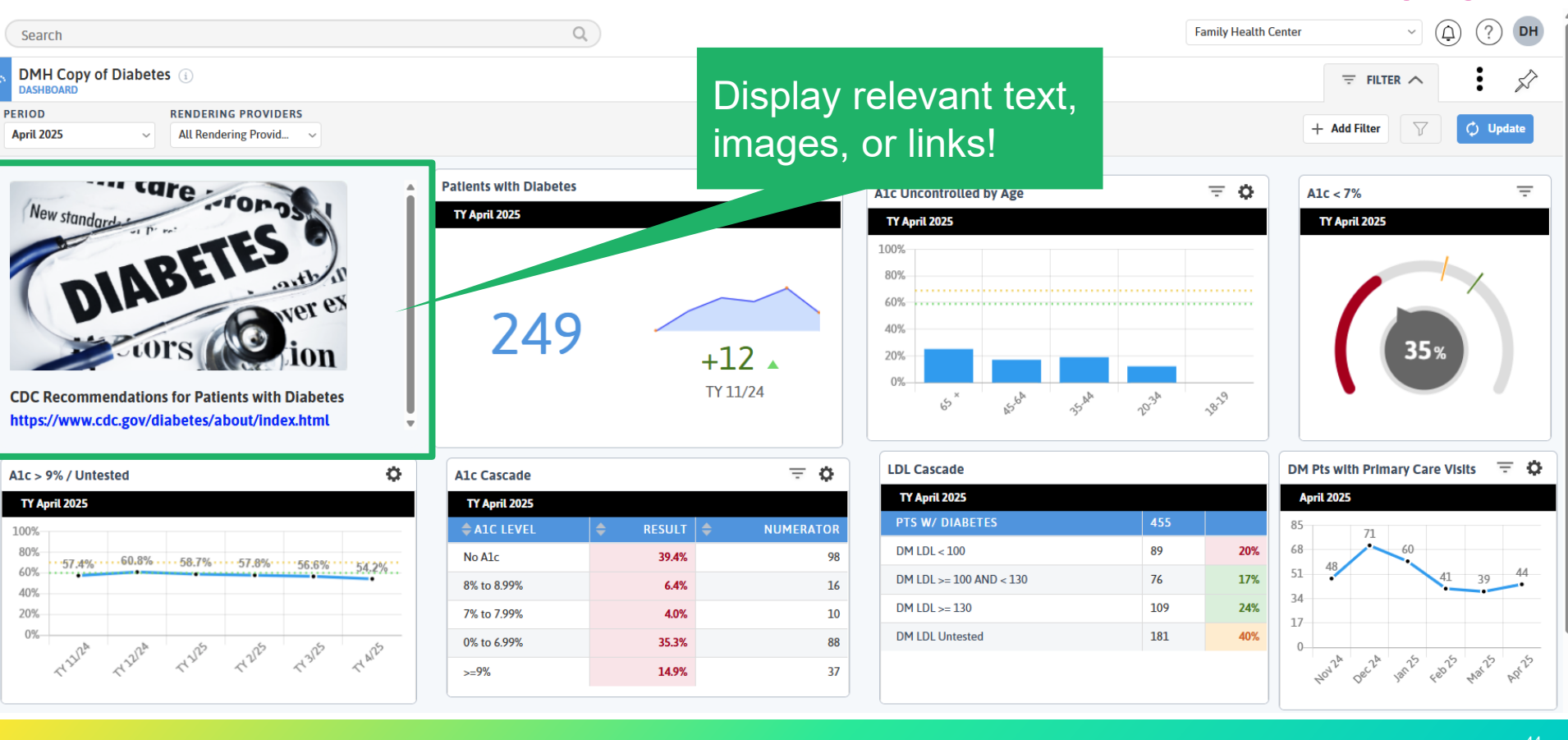

azara

# Dashboards | Copy Widget

- Make a copy of a widget on a dashboard while in edit mode
- When a user clicks on this icon, an exact copy of the current widget will be created and added to the upper left-hand corner of the dashboard

| Colorectal Cancer <b>T</b><br>Screening - Comparison | / | × |
|------------------------------------------------------|---|---|
| TY August 2023                                       |   |   |
| Selected<br>70 <mark>%</mark>                        |   | D |
| Center Average                                       |   |   |
| 69 <mark>%</mark>                                    |   |   |
|                                                      |   | 5 |

azara

## Performance Management

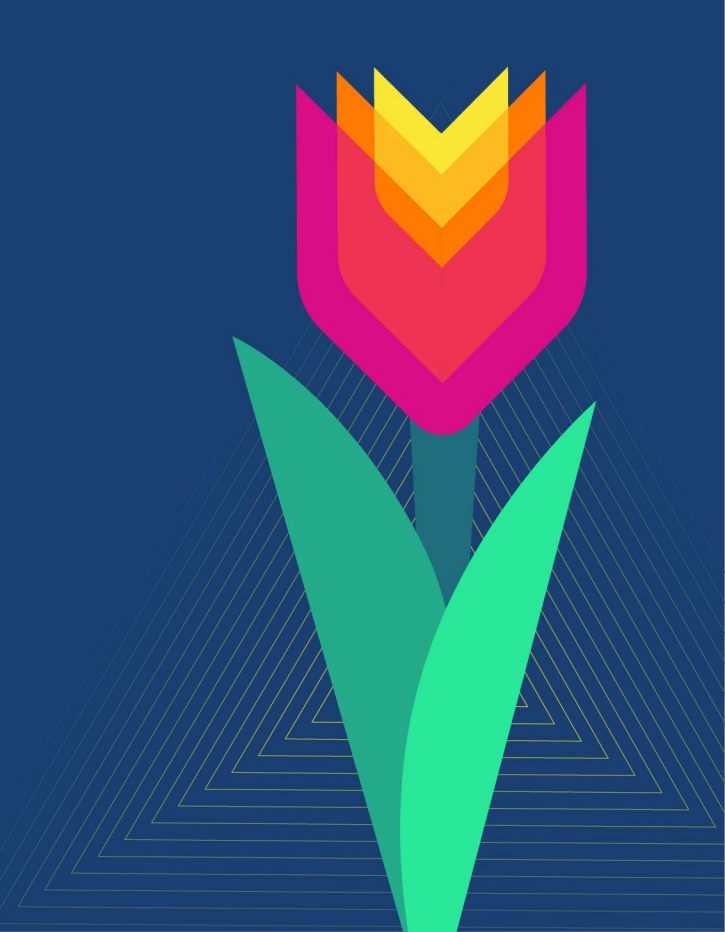

## **The Measure Conundrum**

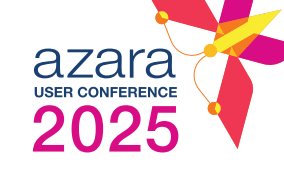

# Traditional measures, measure **ACCOUNTABILITY**

to tell others how we are doing based on a threshold established at a national level.

## Traditional measures **don't tell us** how **EFFECTIVE**

we are at treating / managing our patients.

# Care Effectiveness Reporting (CER) in DRVS

Reporting designed for a specific identified population.

azara

Eva • Any • Clin

Evaluate clinical improvement-patient & program level • Any improvement

- Clinically significant improvement
- Remission

Identify patients who need action taken / interventions

## Evaluate p

Evaluate program operations

• Are patients getting a re-evaluation?

• Appropriate access / encounters

## **Care Effectiveness Reports**

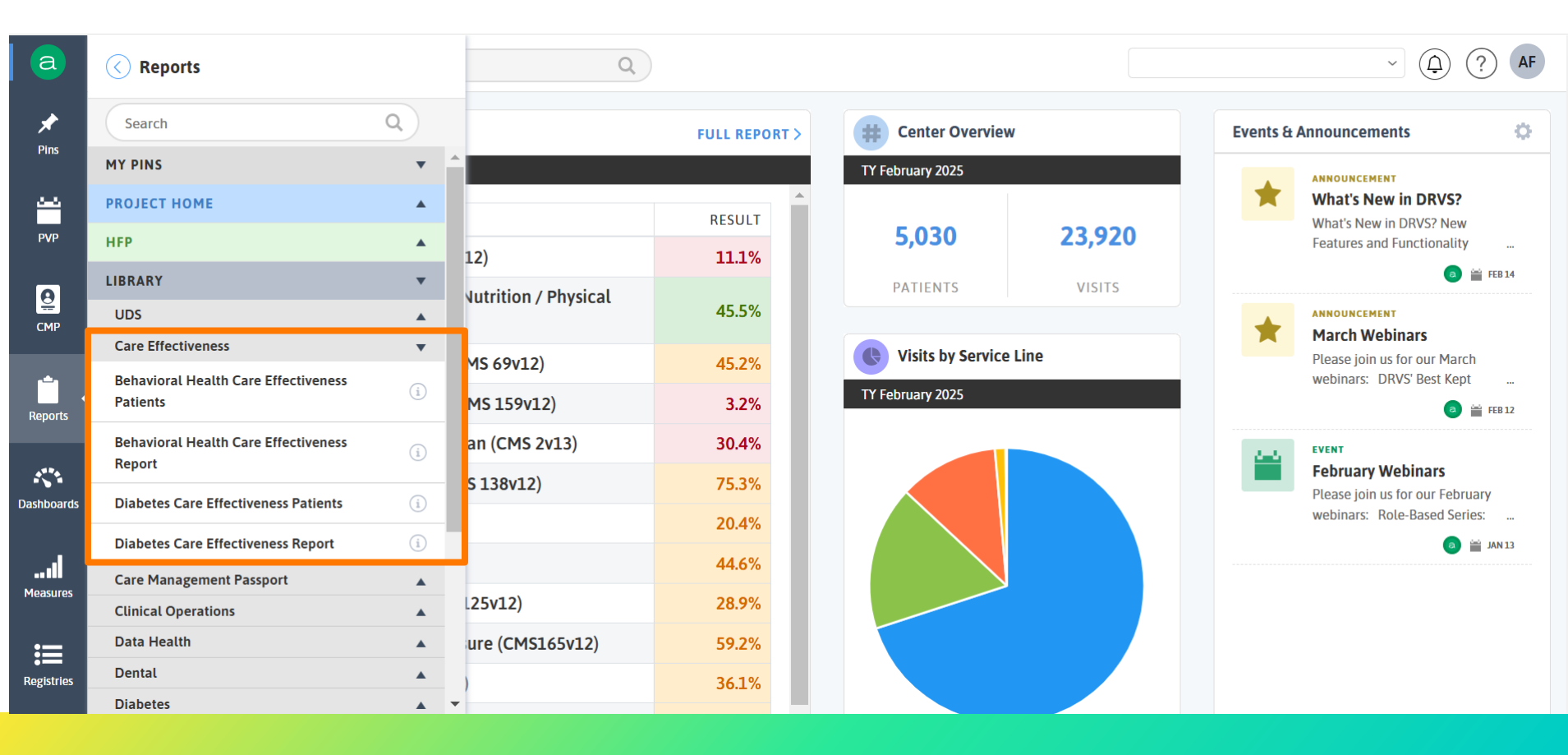

azara

| Behavioral Health<br>REPORT<br>RENDERING PROVIDERS<br>All Rendering Provid | Care Effectiven PATIENT DIAC All Patient Di                                                        | agnoses Valients (1)<br>SNOSES SERV<br>All 1 | ICE LINES<br>Service Lines | ~                                                                       |                  |                                                                        |             |                  | ∓ FILT     + Add Filter                            |               | A<br>ICE<br>5<br>5<br>0<br>0<br>0<br>0<br>0<br>0<br>0<br>0<br>0<br>0<br>0<br>0<br>0<br>0<br>0<br>0<br>0 |
|----------------------------------------------------------------------------|----------------------------------------------------------------------------------------------------|----------------------------------------------|----------------------------|-------------------------------------------------------------------------|------------------|------------------------------------------------------------------------|-------------|------------------|----------------------------------------------------|---------------|----------------------------------------------------------------------------------------------------|
| Overview - Popul                                                           | Ation: Dyn - Dep<br>DEPRESSION<br>Severe<br>Moderately S<br>Moderate .<br>Mild<br>None<br>No Score | (PHQ)         5           evere         12   | 2<br>6<br>4<br>0<br>1 PH   | 5.0<br>AVG PHQ SCORE<br>-0.7 Last 12 mtl<br>174<br>Q PTS WITH A >= 5 PT | 75.<br>DROP GADI | 11.1<br>AVG GAD7 SCORE<br>-0.1 Last 12 mtl<br>16<br>PTS WITH A >= 6 PT | rs.<br>DROP | 1,399<br>ATIENTS | ANXIETY (GAD7)  Severe Moderate Mild None No Score |               | <ul> <li>130</li> <li>100</li> <li>84</li> <li>75</li> <li>1,010</li> </ul>                             |
| Search Patients                                                            |                                                                                                    |                                              | ٩                          | NEXT APPT                                                               | All No           | Appt Upcomin                                                           | ng Appt     |                  |                                                    | SAVED COLUMNS | s []]]                                                                                                  |
| DEMOGRAPHICS >                                                             |                                                                                                    | FIRST PHQ IN LA                              | ST 12 MTHS                 | MOST RECEN                                                              | T PHQ LAST 12 M  | THS                                                                    |             | FIRST GAD7       | IN LAST 12 MTHS                                    | MOST RECE     | NT GAD7 LA                                                                                              |
| NAME                                                                       | MRN                                                                                                | RESULT                                       | DATE                       | STATUS                                                                  | RESULT           | DATE                                                                   | CHANGE      | RESULT           | DATE                                               | STATUS        | RESUI                                                                                                   |
| Manage Franklight                                                          | 100000110                                                                                          | 0                                            | 3/12/2024                  | •                                                                       |                  | 0 4/15/2024                                                            | 0           |                  |                                                    |               |                                                                                                    |
| Dogton, Marco                                                              | 10.00                                                                                              | 0                                            | 3/8/2024                   | •                                                                       |                  | 0 12/18/2024                                                           | 0           |                  |                                                    | •             |                                                                                                    |
| Registrary, 18844                                                          |                                                                                                    | 16                                           | 4/8/2024                   | •                                                                       | 2                | 1 1/29/2025                                                            | ▲ 5         |                  |                                                    | •             |                                                                                                    |
| Insur, other                                                               | -                                                                                                  | 0                                            | 3/8/2024                   | •                                                                       |                  | 0 1/8/2025                                                             | 0           |                  |                                                    | •             |                                                                                                    |
|                                                                            |                                                                                                    | ^                                            | 4/10/2024                  | -                                                                       |                  | 0 1/21/2025                                                            | •           |                  |                                                    |               |                                                                                                    |

| Behavioral Health<br>REPORT<br>ENDERING PROVIDERS<br>All Rendering Provid | Care Effectiven PATIENT DIAG All Patient Di                             | ess Patients (1)<br>SNOSES SERV<br>agnoses V All 1 | ICE LINES<br>Service Lines | ~                                                                            |                   |                                                                                         |            |                | ∓ FILT<br>+ Add Filter                           | azara<br>user conference<br>2022      | CE<br>S           |
|---------------------------------------------------------------------------|-------------------------------------------------------------------------|----------------------------------------------------|----------------------------|------------------------------------------------------------------------------|-------------------|-----------------------------------------------------------------------------------------|------------|----------------|--------------------------------------------------|---------------------------------------|-------------------|
| Overview - Popula                                                         | DEPRESSION  DEPRESSION  Severe ModeratelySe Moderate Mild None No Score | (PHQ)<br>(PHQ)<br>severe                           | 2<br>6<br>4<br>0<br>1 PH   | 5.0<br>AVG PHQ SCORE<br>• -0.7 Last 12 mth:<br>174<br>Q PTS WITH A >= 5 PT C | s.<br>DROP GAD7 F | <b>11.1</b><br>AVG GAD7 SCORE<br>-0.1 Last 12 mths<br><b>16</b><br>PTS WITH A >= 6 PT 1 | s.<br>DROP | ,399<br>TIENTS | NXIETY (GAD7) Severe Moderate Mild None No Score | · · · · · · · · · · · · · · · · · · · | 130 100 84 75 010 |
| Search Patients                                                           |                                                                         |                                                    | ٩                          | NEXT APPT                                                                    | All No A          | ppt Upcomin;                                                                            | g Appt     |                |                                                  | SAVED COLUMNS                         |                   |
| DEMOGRAPHICS >                                                            |                                                                         | FIRST PHQ IN LA                                    | ST 12 MTHS                 | MOST RECENT                                                                  | PHQ LAST 12 MT    | HS                                                                                      |            | FIRST GAD7 IN  | LAST 12 MTHS                                     | MOST RECEN                            | T GAD7 LA         |
| NAME                                                                      | MRN                                                                     | RESULT                                             | DATE                       | STATUS                                                                       | RESULT            | DATE                                                                                    | CHANGE     | RESULT         | DATE                                             | STATUS                                | RESUI             |
| Witten Tradige                                                            | 10000110                                                                | 0                                                  | 3/12/2024                  | •                                                                            | 0                 | 4/15/2024                                                                               | 0          |                |                                                  |                                       |                   |
| Degree, Marca                                                             | 1000                                                                    | 0                                                  | 3/8/2024                   | •                                                                            | 0                 | 12/18/2024                                                                              | 0          |                |                                                  |                                       |                   |
| Registrary, 18844                                                         | 810                                                                     | 16                                                 | 4/8/2024                   | •                                                                            | 21                | 1/29/2025                                                                               | ▲ 5        |                |                                                  | •                                     |                   |
| frager, others                                                            | 10000                                                                   | 0                                                  | 3/8/2024                   | •                                                                            | 0                 | 1/8/2025                                                                                | 0          |                |                                                  | •                                     |                   |
|                                                                           |                                                                         | 0                                                  | 4/10/2024                  |                                                                              | 0                 | 1/21/2025                                                                               | 0          |                |                                                  |                                       |                   |

# azara USER CONFERENCE 2025

CHANGE

SAVED COLUMNS

Reset Columns

|                 | No Sco     | re            | 266             |           |        |                 |             |             |                |        |
|-----------------|------------|---------------|-----------------|-----------|--------|-----------------|-------------|-------------|----------------|--------|
| Search Patients |            |               | Q               | NEXT APP  | PT All | No Appt Upc     | oming Appt  |             | Rese           | t Colu |
| FIRST PHQ IN LA | ST 12 MTHS | MOST RECENT I | PHQ LAST 12 MTH | S         |        | FIRST GAD7 IN L | AST 12 MTHS | MOST RECENT | GAD7 LAST 12 M | ITHS   |
| RESULT          | DATE       | STATUS        | RESULT          | DATE      | CHANGE | RESULT          | DATE        | STATUS      | RESULT         | C      |
| 3               | 4/23/2024  | ٠             | 0               | 10/1/2024 | ▼ -3   |                 |             | ٠           |                |        |
| 0               | 5/22/2024  | •             | 5               | 2/17/2025 | ▲ 5    | 21              | 2/17/2025   | •           | 2              | 1 2    |
|                 |            | •             |                 |           |        |                 |             | •           |                |        |
|                 |            |               |                 |           |        |                 |             |             |                |        |

| 3  | 4/23/2024  | • | 0  | 10/1/2024  | ▼ -3  |    |            | • |    |            |      |
|----|------------|---|----|------------|-------|----|------------|---|----|------------|------|
| 0  | 5/22/2024  | • | 5  | 2/17/2025  | ▲ 5   | 21 | 2/17/2025  | • | 21 | 2/17/2025  | 0    |
|    |            | • |    |            |       |    |            | • |    |            |      |
|    |            | • |    |            |       |    |            | • |    |            |      |
| 6  | 11/12/2024 | • | 0  | 1/14/2025  | ▼ -6  | 20 | 11/21/2024 | • | 21 | 12/20/2024 | ▲1   |
| 13 | 7/30/2024  | • | 10 | 8/26/2024  | ▼ -3  |    |            | • |    |            |      |
| 19 | 6/28/2024  | • | 11 | 8/2/2024   | ▼ -8  | 8  | 6/28/2024  | • | 10 | 8/2/2024   | ▲ 2  |
| 18 | 11/18/2024 | • | 18 | 11/18/2024 | 0     |    |            | • |    |            |      |
| 3  | 6/5/2024   | • | 6  | 2/7/2025   | ▲ 3   | 3  | 2/7/2025   | • | 3  | 2/7/2025   | 0    |
| 18 | 4/11/2024  | ٠ | 0  | 1/27/2025  | ▼ -18 | 14 | 4/11/2024  | • | 13 | 8/12/2024  | ▼ -1 |
| 20 | 5/1/2024   | • | 24 | 6/3/2024   | ▲ 4   |    |            | • |    |            |      |
| 0  | 7/26/2024  | • | 3  | 7/30/2024  | ▲ 3   | 6  | 7/30/2024  | • | 6  | 7/30/2024  | 0    |
|    |            | • |    |            |       |    |            | • |    |            |      |
| 3  | 4/24/2024  | • | 0  | 12/20/2024 | ▼ -3  | 19 | 6/4/2024   | • | 19 | 6/4/2024   | 0    |
|    |            | • |    |            |       |    |            | • |    |            |      |
|    |            |   |    |            |       |    |            |   |    |            |      |
|    |            |   |    |            |       |    |            |   |    |            | •    |

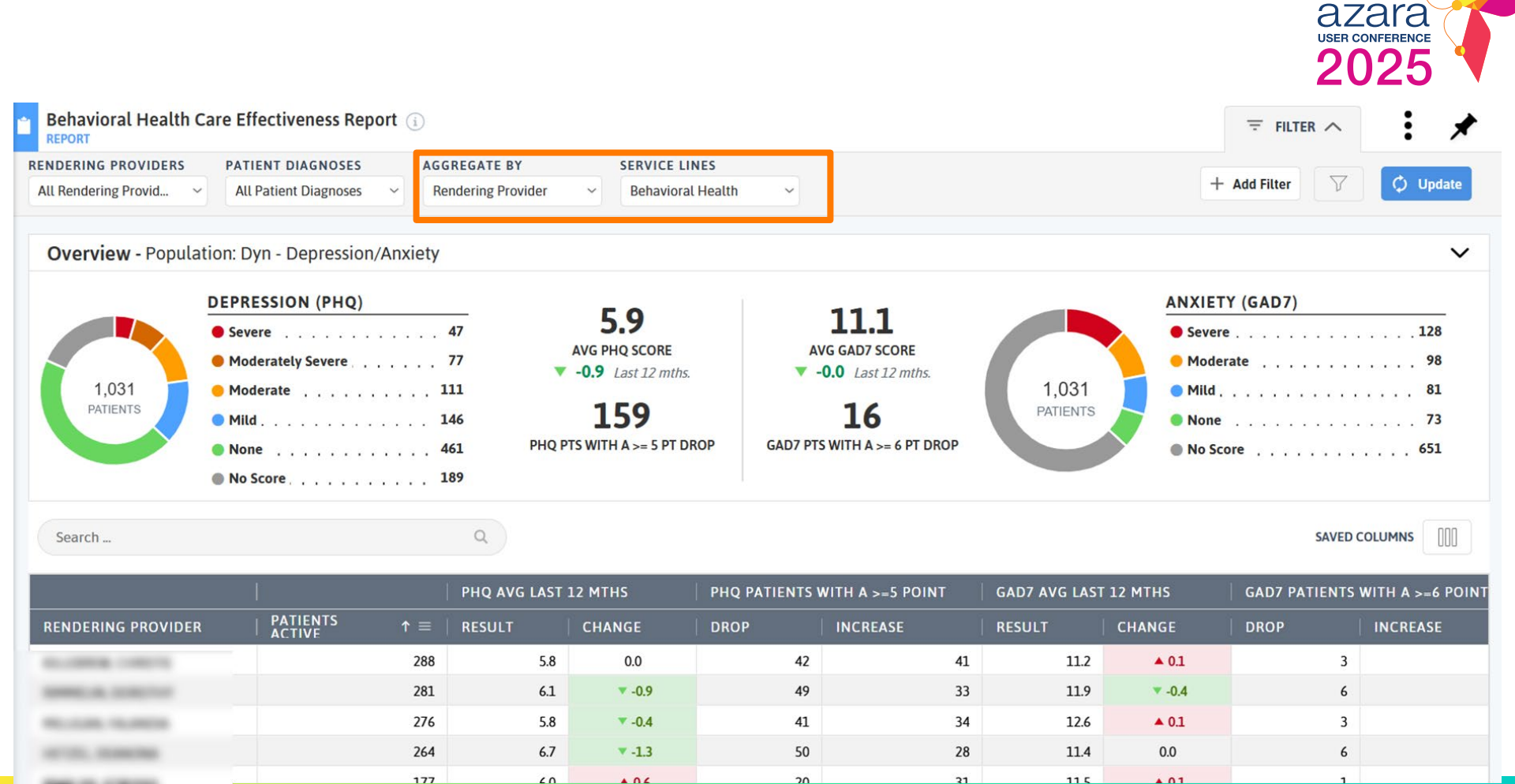

|                                             |            | PHQ AVG LAST | 12 MTHS | PHQ PATIENTS | WITH A >=5 POINT | GAD7 AVG LAS | T 12 MTHS | GAD7 PATIENTS | WITH A >=6 POINT |
|---------------------------------------------|------------|--------------|---------|--------------|------------------|--------------|-----------|---------------|------------------|
| RENDERING PROVIDER                          | PATIENTS ↑ | RESULT       | CHANGE  | DROP         | INCREASE         | RESULT       | CHANGE    | DROP          | INCREASE         |
| ALC: NO. 1                                  |            | 288 5.8      | 0.0     | 42           | 41               | 11.2         | ▲ 0.1     | 3             |                  |
| SHORE AS ADDRESS OF                         |            | 281 6.1      | ▼ -0.9  | 49           | 33               | 11.9         | ▼ -0.4    | 6             |                  |
| Rectal Academic                             |            | 5.8          | ▼ -0.4  | 41           | 34               | 12.6         | ▲ 0.1     | 3             |                  |
| series, manage                              |            | 6.7          | ▼ -1.3  | 50           | 28               | 11.4         | 0.0       | 6             |                  |
| Britan const                                |            | 6.0          | ▲ 0.6   | 20           | 31               | 11.5         | ▲ 0.1     | 1             |                  |
| Conceptor Provide                           |            | 175 5.9      | ▼ -1.6  | 34           | 21               | 10.8         | ▼ -0.8    | 5             |                  |
| MALE COMMON                                 |            | 6.1          | ▼ -3.1  | 52           | 13               | 12.4         | ▲ 0.2     | 2             |                  |
| 8010.000                                    |            | 164 5.6      | ▼ -1.4  | 25           | 10               | 9.3          | ▼ -0.4    | 4             |                  |
| press rates and                             |            | 148 5.8      | ▼ -1.3  | 28           | 14               | 11.3         | ▼ -0.7    | 5             |                  |
| 1001 00.000                                 |            | 148 5.8      | ▲ 0.7   | 10           | 18               | 11.0         | ▲ 0.5     | 0             |                  |
| 101.003                                     |            | 6.5          | ▼ -1.6  | 27           | 12               | 12.2         | ▲ 0.1     | 3             |                  |
| NUMBER OF                                   |            | 134 5.3      | ▲ 0.3   | 11           | 14               | 12.0         | ▲ 0.2     | 3             |                  |
| 41790-1, MITTAL                             |            | 130 5.5      | ▼ -0.8  | 22           | 15               | 10.6         | ▼ -0.5    | 3             |                  |
| 178603.0847                                 |            | 4.9          | ▼ -3.2  | 39           | 9                | 11.9         | ▲ 0.2     | 2             |                  |
| And 10, 10, 10, 10, 10, 10, 10, 10, 10, 10, |            | 6.3          | ▼ -1.9  | 23           | 12               | 11.6         | ▼ -0.4    | 5             |                  |

Demonstrate how your care teams are doing driving improved health outcomes.

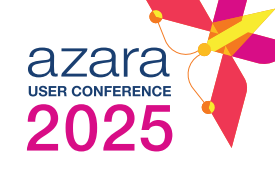

## Have you ever created a custom care effectiveness report before?

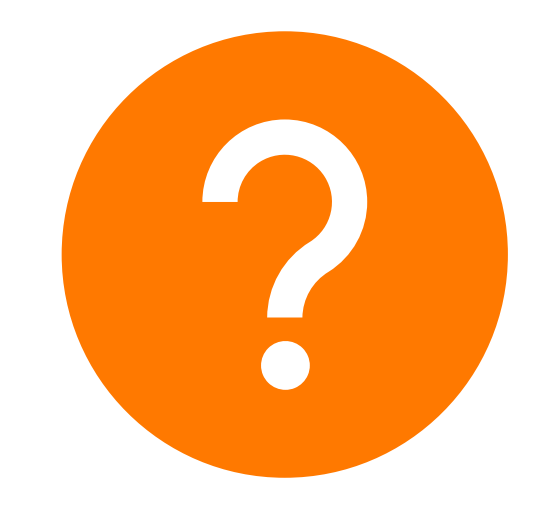

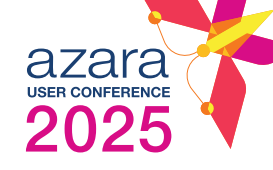

#### \* Administration Pins Administration <u>...</u> PVP Alerts **Care Effectiveness** 9 СМР Care Managers Cohorts 1 Dashboards Reports Email Subscriptions 174 Force Match Dashboards Groups .... Locations Measures Mappings Measures ≔ Registries Patient Outreach Payers 0 Browidore

| Measure Validation               |  |
|----------------------------------|--|
| V Usage Reports                  |  |
| Centers                          |  |
| Generated Reports                |  |
| Reports                          |  |
| Reports By User                  |  |
| Users                            |  |
| a Azara                          |  |
| Patient Investigation Tool (PIT) |  |

>

>

>

>

>

>

>

>

>

>

>

>

>

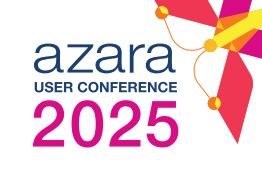

:

### Care Effectiveness (CER) Administration 🔅

+ Create CER Report

| Search Ca | are Effective | eness Report | S |
|-----------|---------------|--------------|---|
|           |               |              |   |

Q

Enabled Disabled

All

| NAME                | REPORT TYPE        | CREATED<br>DATE | CREATED BY | UPDATED    | LAST<br>UPDATED BY | COHORT              | COHORT TYPE       | STATUS  |          |
|---------------------|--------------------|-----------------|------------|------------|--------------------|---------------------|-------------------|---------|----------|
| Diabetes Care Effec | Population Overvie | 04/27/2021      | Azara      | 01/24/2024 | Azara              | Dyn - Diabetes      | DRVS - Dynamic Co | Enabled | ¢ 0      |
| tiveness Report     | w (Aggregate)      |                 |            |            |                    |                     | hort              |         | umn      |
| Diabetes Care Effec | Patient Level      | 04/27/2021      | Azara      | 01/24/2024 | Azara              | Dyn - Diabetes      | DRVS - Dynamic Co | Enabled | \$       |
| tiveness Patients   |                    |                 |            |            |                    |                     | hort              |         |          |
| Behavioral Health   | Population Overvie | 04/15/2021      | Azara      | 01/24/2024 | Azara              | Dyn - Depression/An | DRVS - Dynamic Co | Enabled | ¢.       |
| Care Effectiveness  | w (Aggregate)      |                 |            |            |                    | xiety               | hort              |         |          |
| Report              |                    |                 |            |            |                    |                     |                   |         |          |
| Behavioral Health   | Patient Level      | 04/15/2021      | Azara      | 01/24/2024 | Azara              | Dyn - Depression/An | DRVS - Dynamic Co | Enabled | <b>O</b> |
| Care Effectiveness  |                    |                 |            |            |                    | xiety               | hort              |         |          |
| Patients            |                    |                 |            |            |                    |                     |                   |         |          |
|                     |                    |                 |            |            |                    |                     |                   |         |          |

1 to 4 of 4

< Pagelofl > >

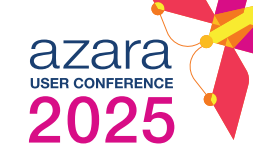

| Care Effective                                                                                                    | ness (CE                                               | Create CER Report                                                                                                    |              |                                                                                                    |                | V | -j- Create C              | ек кероп |
|----------------------------------------------------------------------------------------------------|--------------------------------------------------------|----------------------------------------------------------------------------------------------------|--------------|----------------------------------------------------------------------------------------------------|----------------|---|---------------------------|----------|
|                                                                                                    | D.                                                     | GENERAL                                                                                                    | COL          | IIMNS                                                                                                    | VISUALIZATIONS | ^ |                           |          |
| Search Care Effectiv<br>NAME<br>Diabetes Care Effec-<br>tiveness Report<br>Diabetes Care Effec-<br>tiveness Patients<br>Behavioral Health<br>Care Effectiveness | REPO<br>Popula<br>w (Agg<br>Patien<br>Popula<br>w (Agg | Please note that this report requires nightly processing. Your r REPORT NAME* DESCRIPTION                                                        | eport will b | e ready tomorrow morning.<br>REPORT TYPE*<br>Patient Level<br>Select Report Type<br>Patient Level<br>Population Overview (Aggregate)<br>STATUS ENABL | ED DISABLED    | ~ | TATUS<br>habled<br>habled | 0        |
| Report<br>Behavioral Health<br>Care Effectiveness<br>Patients                                                                                                   | Patien                                                 | POPULATION DEFINITION<br>Select a cohort below to define the patients that will popu<br>this report.<br>POPULATION TYPE*<br>DRVS - Static Cohort | late<br>~    | COHORT*<br>Select Cohort                                                                                                    |                | ~ | nabled                    | 0        |
| 1 to 4 of 4                                                                                                    |                                                        | Cancel                                                                                                    |              | Cor                                                                                                    | nfirm          |   | I< < Pag                  | elofl >  |

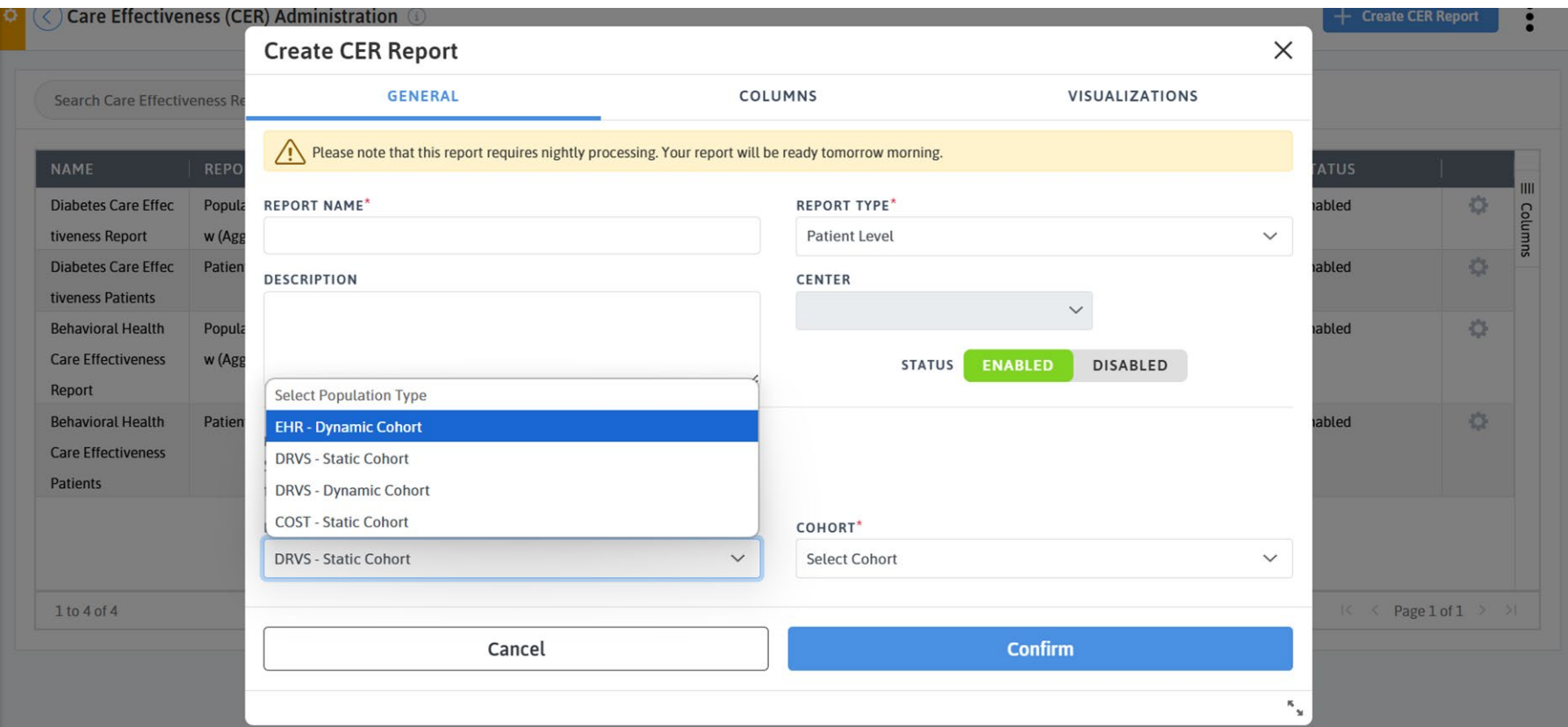

## **Cohort Basics**

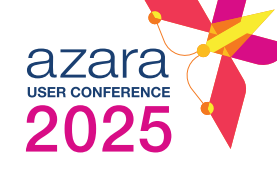

- **What:** A group of patients with a shared characteristic
- **Who:** Defined by YOUR criteria all you need is a patient list
- O How: Created in the cohort administration
- Where: Displayed on the PVP, in ACC, and anywhere you find the Cohort filter

## **Types of Cohorts**

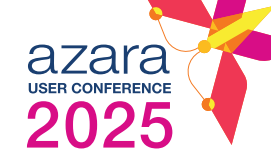

### **DRVS Static**

Manually created in DRVS via patient list or MRN upload

Manually maintained

### **DRVS Dynamic**

Created from data already pulled into DRVS

Set list to choose from & dynamically maintained

### EHR Dynamic

Created from custom mapping from your EHR

**Requires an SOW** 

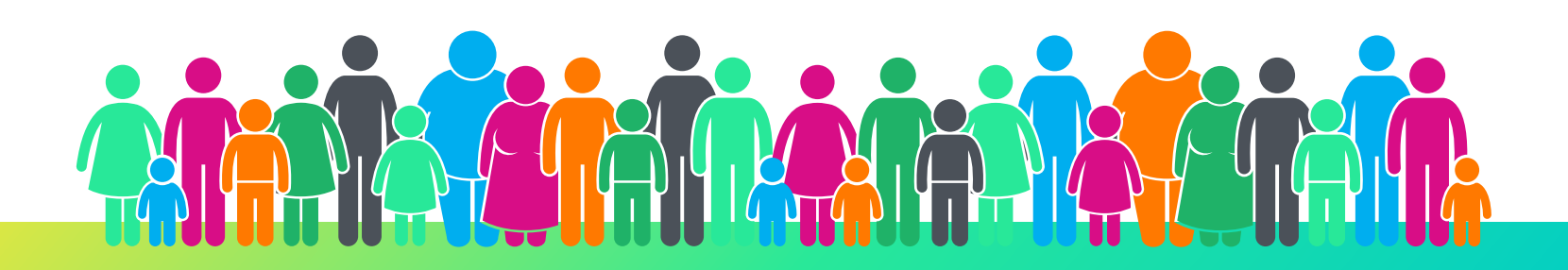

## **Stock Dynamic Cohorts**

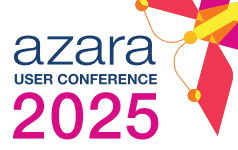

| <b>Cohort Display Name</b>                      | Description                                                                                                    |
|-------------------------------------------------|----------------------------------------------------------------------------------------------------|
| Anxiety                                         | Patients who have an Active diagnosis of anxiety in the last 12 months. Patients who are deceased, bipolar disorder, personality disorder, schizophrenia, psychotic disorder or pervasive developmental disorder at the center are excluded from the cohort.    |
| Chronic Obstructive<br>Pulmonary Disease (COPD) | Patients who have a diagnosis of Chronic Obstructive Pulmonary Disease (COPD) in the last 12 months. Patients who are deceased or inactive at the center are excluded from the cohort.                                                                          |
| Congestive Heart Failure<br>(CHF)               | Patients who have a diagnosis of Congestive Heart Failure in the last 12 months. Patients who are deceased or inactive at the center are excluded from the cohort.                                                                                              |
| Depression                                      | Patients who have an active diagnosis of depression in the last 12 months. Patients who are deceased, bipolar disorder, personality disorder, schizophrenia, psychotic disorder or pervasive developmental disorder at the center are excluded from the cohort. |
| Depression/Anxiety                              | Patients who have a depression or anxiety diagnosis. Patients who are deceased are excluded from the cohort.                                                                                                    |
| Diabetes                                        | Patients who have a diagnosis of diabetes. Patients who are deceased or inactive at the center are excluded from the cohort.                                                                                                    |
| DM A1c >9                                       | Patients who have a diagnosis of diabetes and whose most recent hemoglobin A1c lab result is > 9.0%. Patients who are deceased are excluded from the cohort.                                                                                                    |
| DM A1c >8                                       | Patients who have a diagnosis of diabetes and whose most recent hemoglobin A1c lab result is > 8.0%. Patients who are deceased are excluded from the cohort.                                                                                                    |
| DM A1c Untested                                 | Patients who have a diagnosis of diabetes and have not had an A1c result in the last 12 months. Patients who are deceased or inactive at the center are excluded from the cohort.                                                                               |
| DSMES                                           | Patients in DM Self-Management Education and Support (DSMES) in the last year. Patients who are deceased or inactive at the center are excluded from the cohort.                                                                                                |
| Hepatitis C                                     | Patients who have a diagnosis of Hepatitis C. Patients who are deceased or inactive at the center are excluded from the cohort.                                                                                                    |
| HIV                                             | Patients who have a diagnosis of HIV. Patients who are deceased or inactive at the center are excluded from the cohort.                                                                                                    |

## **Stock Dynamic Cohorts**

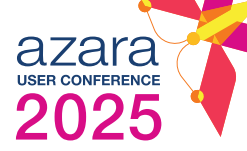

| Cohort Display Name                  | Description                                                                                                    |
|--------------------------------------|----------------------------------------------------------------------------------------------------|
| Hypertension                         | Patients who have a diagnosis for Hypertension in the last 12 months. Patients who are deceased or inactive at the center are excluded from the cohort.                                                                                                    |
| Hypertension BP >140/90              | Patients who have a diagnosis of hypertension in the last 12 months and whose most recent blood pressure vitals result is > 140/90. If the patient's systolic blood pressure is > 140 mmHg OR their diastolic blood pressure is > 90 mmHg they will be in the cohort. Patients who are deceased or inactive at the center are excluded from the cohort. |
| Substance Use Disorder (SUD)         | Patients who have a diagnosis for Opioid Abuse Disorder in the last 12 months. Patients who are deceased or inactive at the center are excluded from the cohort.                                                                                                    |
| Medication Assistant Treatment (MAT) | Patients who have an opioid use disorder (OUD) medication-assisted therapy (MAT) prescription in the last 90 days. Patients who are deceased or inactive at the center are excluded from the cohort.                                                                                                    |
| Care Management                      | Patients who are assigned a care manager in DRVS (aka can be from EHR or manually added in ACM). Patients who are deceased or inactive at the center are excluded from the cohort.                                                                                                    |
| ССМ                                  | Patients in Chronic Care Management (CCM) through Medicare in the last year. Patients who are deceased or inactive at the center are excluded from the cohort.                                                                                                    |
| ER Visit                             | Patients who had an emergency room (ER) visit in the last 14 days with the discharge status of home, and who have not had a follow-up call, and do not have an upcoming primary care appointment scheduled. Patients who are deceased or inactive at the center are excluded from the cohort.                                                           |
| IP Visit                             | Patients who had an inpatient (I/P) visit in the last 14 days with a discharge status of home, and do not have an upcoming primary care appointment scheduled. Patients who are deceased or inactive at the center are excluded from the cohort.                                                                                                    |
| High Risk Patients                   | Patients who have a risk level of High. Patients who are deceased or inactive at the center are excluded from the cohort.                                                                                                    |
| SDOH > 11                            | Patients who have greater than 11 Social Determinants of Health (SDOH). Patients who are deceased or inactive at the center are excluded from the cohort.                                                                                                    |

| Care Effectiveness (C                                     | CER) Administration 🕕                                                                                                    | Prep 070121_063022                                                                                                    | + Create C | ER Repor |
|-----------------------------------------------------------|----------------------------------------------------------------------------------------------------|----------------------------------------------------------------------------------------------------|------------|----------|
|                                                           | Create CER Report                                                                                                    | CM Outreach: New Pts_Casa M.                                                                                                    |            |          |
| Search Care Effectiveness R                               | e GENERAL CO                                                                                                    | CM Cohort<br>LUM<br>Prenatal 2024                                                                                                    |            |          |
| NAME REPO                                                 | Please note that this report requires nightly processing. Your report will                                                   | be re<br>BCHN 2022 UDS Cohort                                                                                                    | TATUS      | l        |
| Diabetes Care Effec Popu<br>tiveness Report w (Ag         | REPORT NAME*                                                                                                    | Shared RV Clients 2022 HIV Cascade                                                                                                    | habled     |          |
| Diabetes Care Effec Patients                              | DESCRIPTION                                                                                                    | Blue-Tooth BP Enroleee<br>OTP                                                                                                    | habled     |          |
| Behavioral HealthPopuCare Effectivenessw (AgReport        | 2<br>2<br>                                                                                                    | HIV TYMARCH2024<br>HIV Cascade 2020_2021<br>LCDS PrEP Funded Site Demographic Profile                                                              | abled      | 4        |
| Behavioral Health Patie<br>Care Effectiveness<br>Patients | POPULATION DEFINITION<br>Select a cohort below to define the patients that will populate<br>this report.<br>POPULATION TYPE* | BHACS-PrEP HIV Diagnosis Monthly Report<br>Blue Tooth Blood Pressure Cuff Enrolees 11.15.23<br>LCDS PrEP-BHACS-MSA<br>HTN BP Cuff Program Enrollee | habled     |          |
|                                                           | DRVS - Static Cohort 🗸                                                                                                    | Select Cohort                                                                                                    | ~          |          |

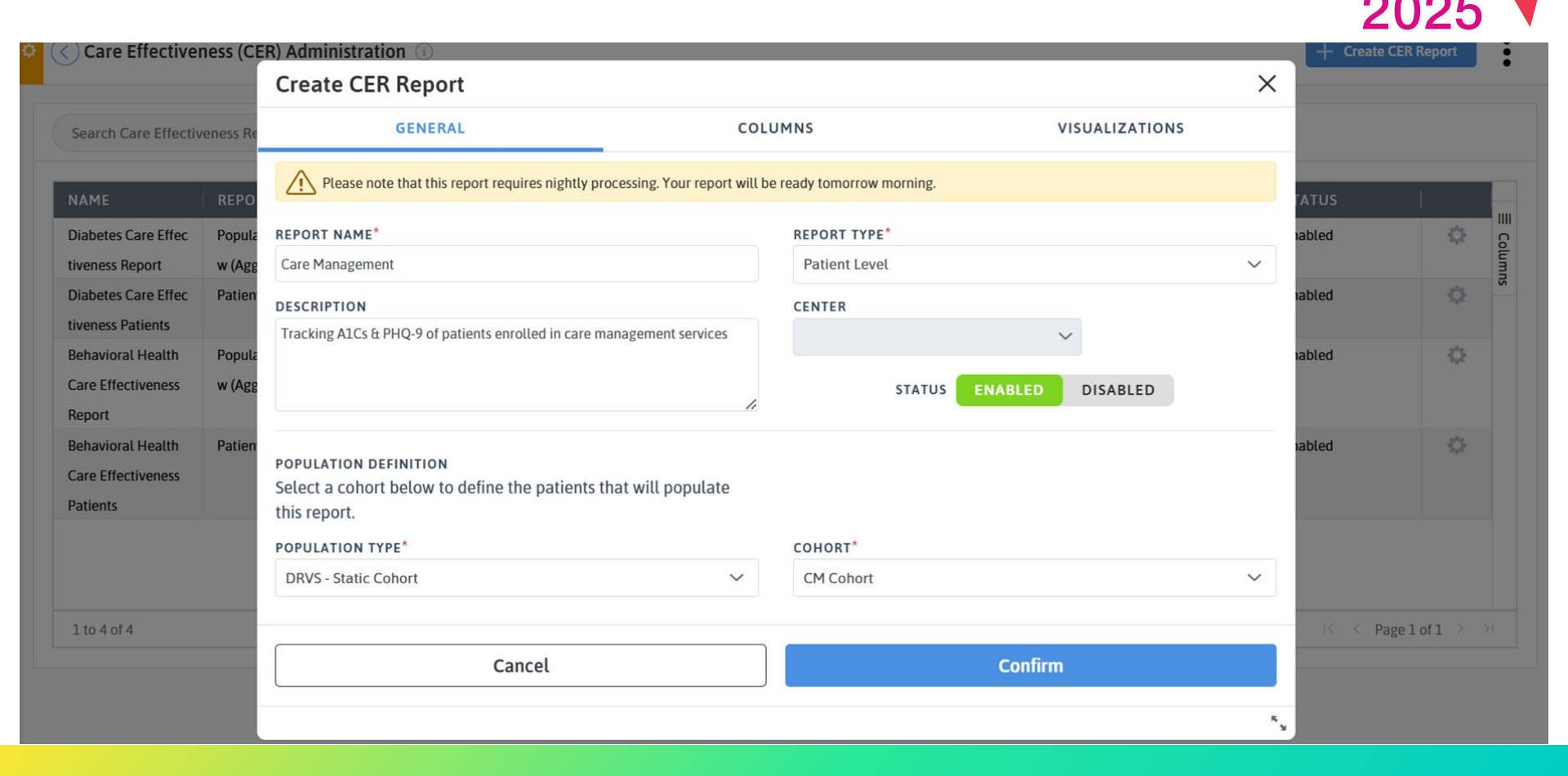

**AZAIA** 

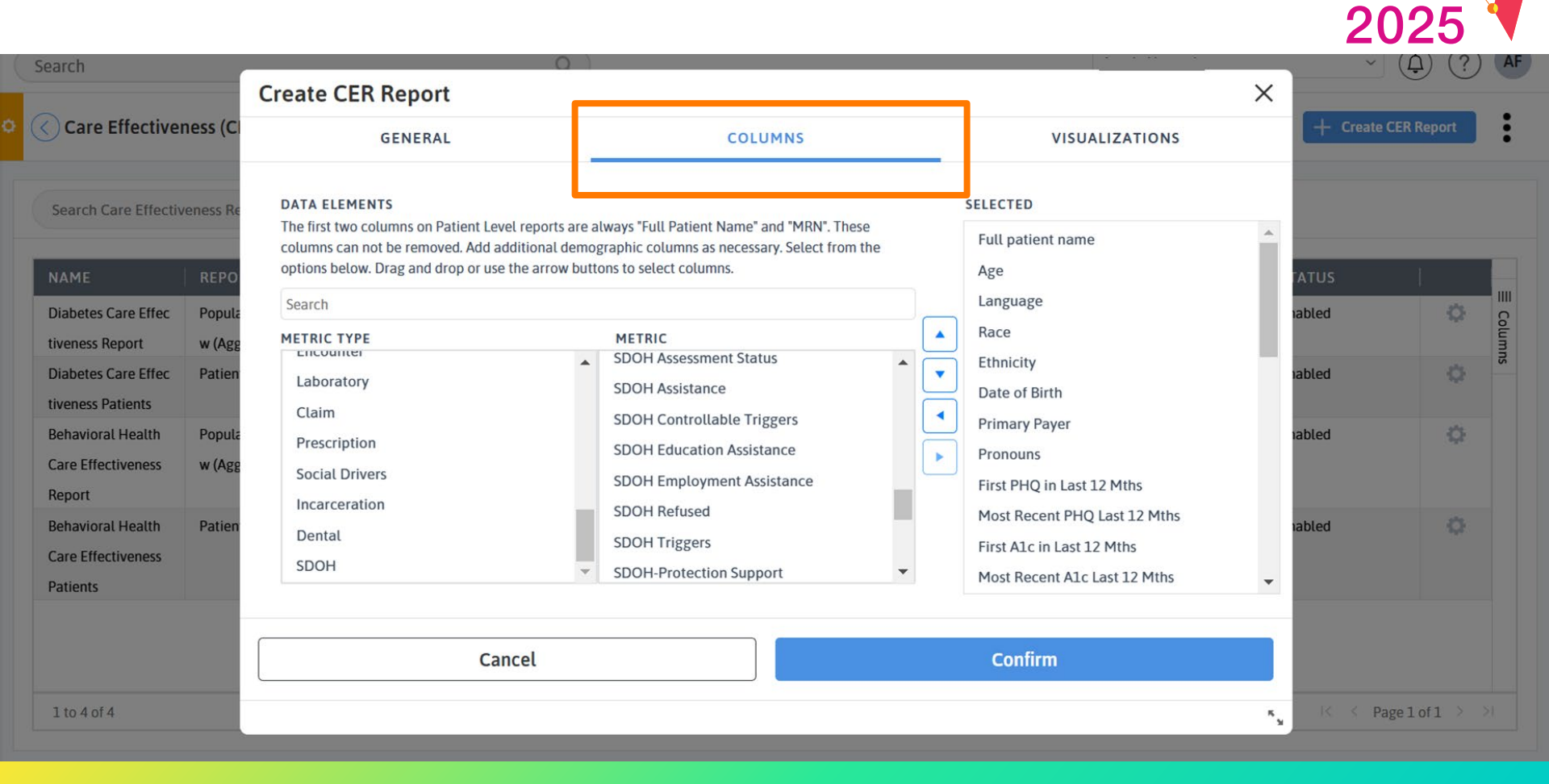

**AZAIA** 

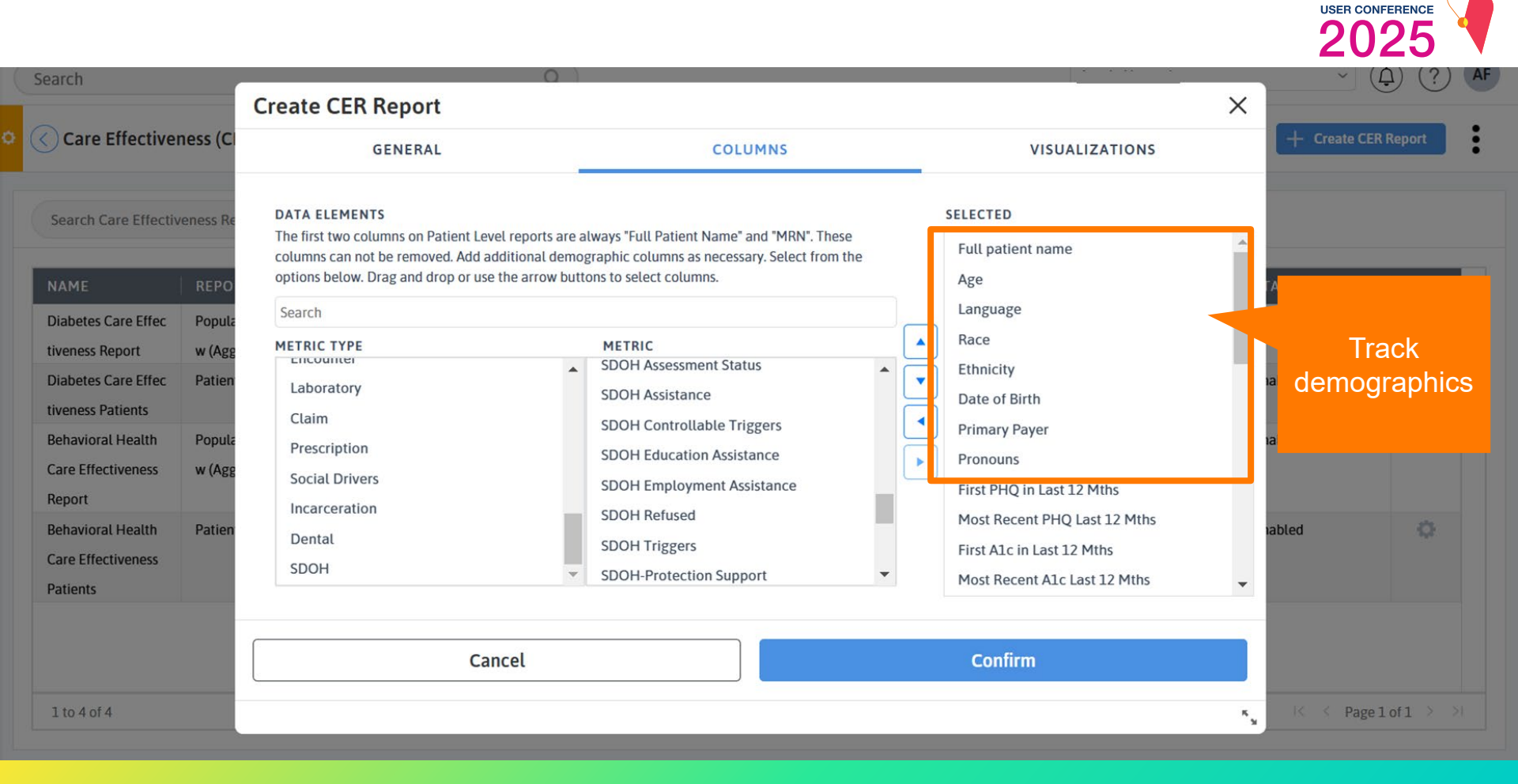

azara

#### Search **Create CER Report** X Care Effectiveness (C GENERAL COLUMNS VISUALIZATIONS SELECTED DATA ELEMENTS The first two columns on Patient Level reports are always "Full Patient Name" and "MRN". These Full patient name columns can not be removed. Add additional demographic columns as necessary. Select from the options below. Drag and drop or use the arrow buttons to select columns. Age 1111 Language Search abled Columns Diabetes Care Effec Popula Race . METRIC TYPE METRIC tiveness Report w (Age Encounter SDOH Assessment Status . Ethnicity . **Diabetes Care Effec** Patien • abled Laboratory SDOH Assistance Date of Birth tiveness Patients Claim -SDOH Controllable Triggers **Primary Payer Behavioral Health** Popula abled Prescription SDOH Education Assistance Pronouns • **Care Effectiveness** w (Agg Social Drivers SDOH Employment Assistance First PHQ in Last 12 Mths Report Incarceration SDOH Refused Most Recent PHQ Last 12 Mths Behavioral Health Patien Dental **SDOH Triggers** First A1c in Last 12 Mths Health Care Effectiveness SDOH SDOH-Protection Support • Most Recent A1c Last 12 Mths trajectory data Patients Confirm Cancel 1 to 4 of 4 ĸ ...

**AZATA** 

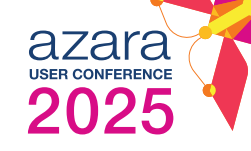

| Search                                                                        | 0                                                                                                    |                                                                                                    |                                                                                                    |            | ~ (ậ) (?) (AF                             |
|-------------------------------------------------------------------------------|----------------------------------------------------------------------------------------------------|----------------------------------------------------------------------------------------------------|----------------------------------------------------------------------------------------------------|------------|-------------------------------------------|
| Care Effectiveness (C                                                         | GENERAL                                                                                                    | COLUMNS                                                                                                    | VISUALIZATIONS                                                                                             | ×          | + Create CER Report                       |
| Search Care Effectiveness Re<br>NAME REPO<br>Diabetes Care Effec Popula       | DATA ELEMENTS<br>The first two columns on Patient Level reports are<br>columns can not be removed. Add additional dem<br>options below. Drag and drop or use the arrow bu<br>Search | always "Full Patient Name" and "MRN". These<br>lographic columns as necessary. Select from the<br>ttons to select columns. | SELECTED<br>Qualifying Encounter<br>BHI Appointment - Last Encounter<br>BHI Appointment - Next Appointment |            | Latest and<br>upcoming<br>encounters      |
| tiveness Report w (Agg<br>Diabetes Care Effec Patien<br>tiveness Patients     | Laboratory                                                                                                    | METRIC<br>SDOH Assessment Status<br>SDOH Assistance                                                                        | Telehealth Visit Types - Next<br>Appointment                                                               | able       | across<br>service lines                   |
| Behavioral Health     Popula       Care Effectiveness     w (Agg       Report | Claim<br>Prescription<br>Social Drivers                                                                                                    | SDOH Controllable Triggers<br>SDOH Education Assistance<br>SDOH Employment Assistance                                      | Diabetes<br>Prediabetes<br>Hypertension                                                                    | able       | ed 🔅                                      |
| Behavioral Health   Patien     Care Effectiveness      Patients               | Dental<br>SDOH                                                                                                    | SDOH Refused<br>SDOH Triggers<br>SDOH-Protection Support                                                                   | HTN Guideline Therapy<br>Depression Diagnosis                                                              | nable<br>T | ed 🔅                                      |
|                                                                               | Cancel                                                                                                    |                                                                                                    | Confirm                                                                                                    |            |                                           |
| 1 to 4 of 4                                                                   |                                                                                                    |                                                                                                    |                                                                                                    | *5         | <pre>I&lt; &lt; Pagelofl &gt; &gt;I</pre> |

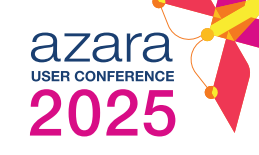

| Search                                                                                                    |                            | Create CER Report                                                                                                    | 0                                                                                                    |   |                                                                                                    | ×       | → ( <u></u> , ?) ( <u></u> , AF)                                   |
|----------------------------------------------------------------------------------------------------|----------------------------|----------------------------------------------------------------------------------------------------|----------------------------------------------------------------------------------------------------|---|----------------------------------------------------------------------------------------------------|---------|--------------------------------------------------------------------|
| Care Effective                                                                                                    | ness (Cl                   | GENERAL                                                                                                    | COLUMNS                                                                                                    |   | VISUALIZATIONS                                                                                                    |         | + Create CER Report                                                |
| Search Care Effectiv                                                                                                    | reness Re<br>REPO          | DATA ELEMENTS<br>The first two columns on Patient Level report<br>columns can not be removed. Add addition<br>options below. Drag and drop or use the art<br>Search | orts are always "Full Patient Name" and "MRN". These<br>al demographic columns as necessary. Select from the<br>row buttons to select columns.                                                      |   | SELECTED<br>Qualifying Encounter<br>BHI Appointment - Last Encounter<br>BHI Appointment - Next Appointment                                           | •       | TATUS                                                              |
| tiveness Report<br>Diabetes Care Effec                                                                                        | w (Agg<br>Patien           | METRIC TYPE<br>Encounter<br>Laboratory                                                                                                    | METRIC<br>SDOH Assessment Status<br>SDOH Assistance                                                                                                    |   | <ul> <li>Telehealth Visit Types - Last Encounter</li> <li>Telehealth Visit Types - Next</li> <li>Appointment</li> </ul>                              | r       | habled                                                             |
| tiveness Patients<br>Behavioral Health<br>Care Effectiveness<br>Report<br>Behavioral Health<br>Care Effectiveness<br>Datients | Popula<br>w (Agg<br>Patien | Claim<br>Prescription<br>Social Drivers<br>Incarceration<br>Dental<br>SDOH                                                                                          | <ul> <li>SDOH Controllable Triggers</li> <li>SDOH Education Assistance</li> <li>SDOH Employment Assistance</li> <li>SDOH Refused</li> <li>SDOH Triggers</li> <li>SDOH-Protection Support</li> </ul> | • | <ul> <li>Diabetes</li> <li>Prediabetes</li> <li>Hypertension</li> <li>Statin</li> <li>HTN Guideline Therapy</li> <li>Depression Diagnosis</li> </ul> |         | <ul> <li>Diagnoses</li> <li>and comorbid<br/>conditions</li> </ul> |
| 1 to 4 of 4                                                                                                    |                            | Cancel                                                                                                    |                                                                                                    |   | Confirm                                                                                                    | к.<br>У | <pre></pre>                                                        |

(

| arcn                                                                                                    | Create CEB Benort                                                                                                    |                                                                                                    | ×                                                                                                    |                                                                                |
|----------------------------------------------------------------------------------------------------|----------------------------------------------------------------------------------------------------|----------------------------------------------------------------------------------------------------|----------------------------------------------------------------------------------------------------|--------------------------------------------------------------------------------|
| Care Effectiveness (C                                                                                                    | GENERAL                                                                                                    | COLUMNS                                                                                                    | VISUALIZATIONS                                                                                                    | + Create CER Report                                                            |
| iearch Care Effectiveness R                                                                                                    | DATA ELEMENTS<br>The first two columns on Patient Level reports are a<br>columns can not be removed. Add additional demo<br>options below. Drag and drop or use the arrow butt<br>Search | always "Full Patient Name" and "MRN". These orgraphic columns as necessary. Select from the tons to select columns.                                                                                      | SELECTED Depression Diagnosis Anxiety GAD-7 Score                                                                                                    | TATUS                                                                          |
| rabetes Care Effec Popu<br>veness Report w (Ag<br>liabetes Care Effec Patie<br>veness Patients<br>ehavioral Health Popu<br>are Effectiveness w (Ag<br>leport Patie<br>Care Effectiveness | METRIC TYPE<br>Encounter<br>Laboratory<br>Claim<br>Prescription<br>Social Drivers<br>Incarceration<br>Dental<br>SDOH                                                                     | METRIC<br>SDOH Assessment Status<br>SDOH Assistance<br>SDOH Controllable Triggers<br>SDOH Education Assistance<br>SDOH Employment Assistance<br>SDOH Refused<br>SDOH Triggers<br>SDOH-Protection Support | Material Security - Food<br>SDOH Needs Assessed<br>SDOH Food Intervention<br>Housing<br>SDOH Homelessness Intervention<br>SDOH Housing Instability Intervention<br>SDOH Inadequate Housing Intervention<br>Transportation - Medical<br>SDOH Transportation Intervention | Non-clinica<br>drivers of<br>health<br>identified<br>associate<br>intervention |

| Search                                                                                                    | 0                                                                                                    |                                                                                                    |                                                                                                    | ~ ( <u></u> ) (?) (AF |
|----------------------------------------------------------------------------------------------------|----------------------------------------------------------------------------------------------------|----------------------------------------------------------------------------------------------------|----------------------------------------------------------------------------------------------------|-----------------------|
| Care Effectiveness (C                                                                                                    | GENERAL                                                                                                    | COLUMNS                                                                                                    | VISUALIZATIONS                                                                                                    | + Create CER Report   |
| Search Care Effectiveness Report         NAME       REPO         Diabetes Care Effec       Populative report         tiveness Report       w (Agg         Diabetes Care Effec       Patient         tiveness Patients       w (Agg         Behavioral Health       Populative report         Behavioral Health       Populative report         Behavioral Health       Patient         Care Effectiveness       w (Agg         Report       Patient         Patients       Patients | VISUALIZATIONS DEFINITION         Pre-defined visualizations for the top of the one, or two selected.         Cancel         ation Overvie       04/15/2021         Azara         gregate)       04/15/2021         Azara | report. Can have zero,<br>ID/27/2021<br>ID/27/2021<br>ID/27/2021<br>ID/27/2021<br>ID/27/2021<br>ID/27/2021<br>ID/27/2021<br>ID/27/2021<br>ID/27/2021<br>ID/27/2021<br>ID/27/2021<br>ID/27/2021<br>ID/27/2021<br>ID/27/2021<br>ID/27/2021<br>ID/27/2021<br>ID/27/2021<br>ID/27/2021<br>ID/27/2021<br>ID/27/2021<br>ID/27/2021 | AIC) × Depression (PHQ)<br>est (ACT)<br>ontrol (BP)<br>HIV)<br>AIC)<br>malised Ratio (INR)<br>n<br>n<br>n<br>n<br>n | TATUS                 |
| 1,031<br>PATIENTS                                                                                                    | RESSION (PHQ)<br>vere                                                                                                    | 5.9       11.1         AVG PHQ SCORE       AVG GAD7 SCORE         -0.9       Last 12 mths.         159       16         SWITH A >= 5 PT DROP       GAD7 PTS WITH A >= 6 PT                                                                                                    | hs.<br>DROP                                                                                                    | (GAD7)<br>            |

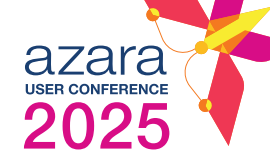

# Nightly Processing

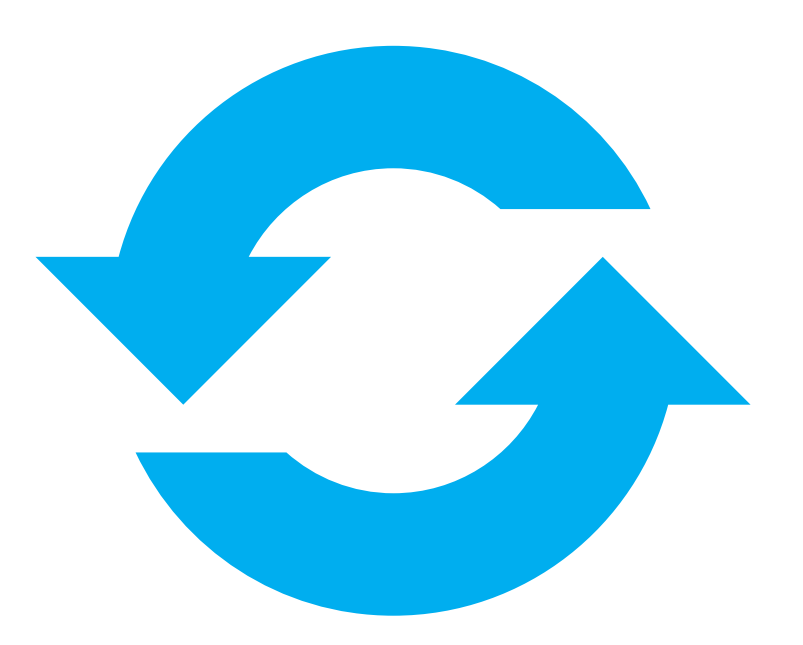

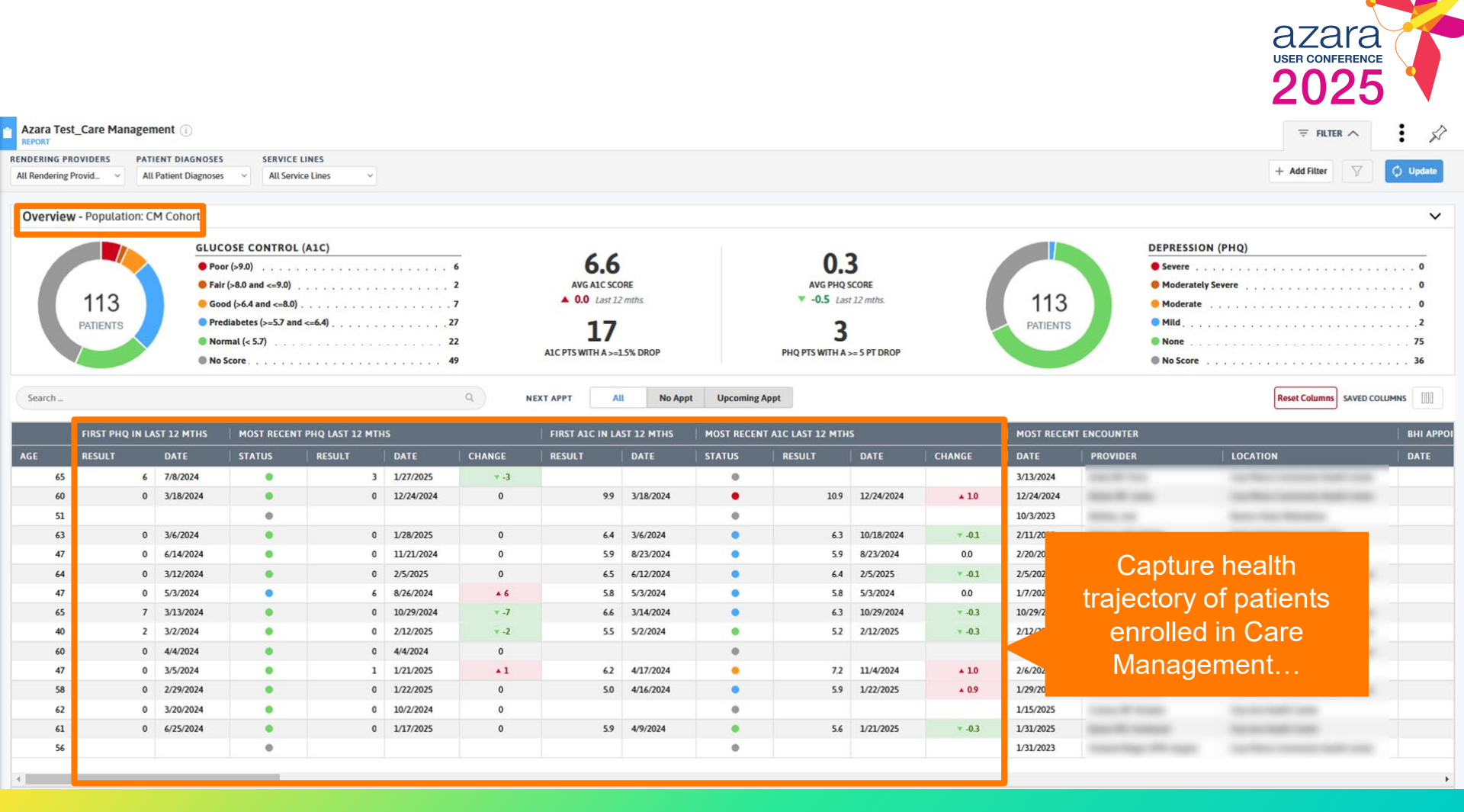
| Azara Test_<br>REPORT                                                                                                    | Care Manage     | nent (1)                                                  |                                                                                                    |           |                       |         |                                                          |                                 |                                   |                                                                                                    |                          | ₹ FILTE       | R ^ . 🖍                   |  |  |
|----------------------------------------------------------------------------------------------------|-----------------|-----------------------------------------------------------|----------------------------------------------------------------------------------------------------|-----------|-----------------------|---------|----------------------------------------------------------|---------------------------------|-----------------------------------|----------------------------------------------------------------------------------------------------|--------------------------|---------------|---------------------------|--|--|
| ENDERING PROVIDERS PATIENT DIAGNOSES SERVICE LINES   All Rendering Provid                                                                                                    |                 |                                                           |                                                                                                    |           |                       |         |                                                          |                                 |                                   |                                                                                                    |                          |               |                           |  |  |
| Overview                                                                                                    | • Population: C | M Cohort                                                  |                                                                                                    |           |                       |         |                                                          |                                 |                                   |                                                                                                    |                          |               | ~                         |  |  |
| GLUCOSE CONTROL (A1C)       Poor (>9.0)       Patients       Guide control (A1C)       Poor (>9.0)       Fair (>8.0 and <=9.0)       Good (>6.4 and <=8.0)       Prediabetes (>=5.7 and <=6.4)       Normal (< 5.7)       No Score |                 |                                                           | 6     6.6       2     AVG ALC SCORE       7     4 0.0 Last 12 mths.       27     17       22     127       49     ALC PTS WITH A>=15% DROP |           |                       |         | alongside clinical<br>diagnoses & current<br>medications |                                 |                                   | DEPRESSION (PHQ)            • Severe      0            • Moderately Severe      0            • Moderate      0            • Moderate      0            • Moderate      0            • Moderate      0            • Mid      .2            • None      .75            • No Score      .36 |                          |               |                           |  |  |
| Search                                                                                                    |                 |                                                           | ٩                                                                                                    | NEXT APPT | All                   | No Appt | Upcoming Appt                                            |                                 |                                   |                                                                                                    |                          | Reset Columns | SAVED COLUMNS             |  |  |
| DIABETES DX                                                                                                    |                 |                                                           | PREDIABETE                                                                                                    | s         |                       |         | HTN DX                                                   |                                 |                                   | STATIN MED                                                                                                    |                          |               |                           |  |  |
| DATE                                                                                                    | CODE            | CODE DESCRIPTION                                          | DATE                                                                                                    | CODE      | CODE CODE DESCRIPTION |         | DATE                                                     | CODE                            | CODE DESCRIPTION                  | START DATE                                                                                                    | NAME                     | RXNORM        | RXNORM DESCRIPTIO         |  |  |
|                                                                                                    |                 |                                                           |                                                                                                    |           |                       |         | 10/25/2016                                               | 59621000                        | Essential hypertension (disorder) | 3/13/2024                                                                                                    | simvastatin              | 312961        | simvastatin 20 MG Oral T  |  |  |
| 12/24/2024                                                                                                    | E11.65          | TYPE 2 DIABETES MELLITUS WITH HYPERGLYCEMIA               |                                                                                                    |           |                       |         | 11/30/2018                                               | 59621000                        | Essential hypertension (disorder) | 12/24/2024                                                                                                    | atorvastatin calcium     | 617310        | atorvastatin 20 MG Oral 1 |  |  |
|                                                                                                    |                 |                                                           | 1 (22 (2025                                                                                                    | 072.02    | POCOLADET             |         |                                                          |                                 |                                   | 1/22/2025                                                                                                    |                          | (17212        |                           |  |  |
| 8/10/2024                                                                                                    | F11.0           | TYPE 2 DIADETES MELLITUS WITHOUT COMPLICATIONS            | 1/22/2025                                                                                                    | R/3.03    | PREDIABET             | ES      | 4/1/ /2024                                               | 110                             | ESCENTIAL (DRIMARY) LIVERTENSION  | 1/22/2025                                                                                                    | atorvastatin calcium     | 61/312        | Zocor 10 MC Oral Tablet   |  |  |
| 2/5/2024                                                                                                    | E11.9           |                                                           |                                                                                                    |           |                       |         | 4/16/2024                                                | 110                             | ESSENTIAL (FRIMART) HTPERTENSION  | 11/21/2024                                                                                                    | sinivasiatin             | 104450        | ZOCOI 10 MG OTAL TABLEL   |  |  |
| 2/3/2023                                                                                                    | CII.7           | THE 2 DIAGETES HELLITOS WITHOUT COMPLICATIONS             |                                                                                                    |           |                       |         | 9/16/2022                                                | 59621000                        | Essential hypertension (disorder) |                                                                                                    |                          |               |                           |  |  |
| 4/9/2019                                                                                                    | 313436004       | Type II diabetes mellitus without complication (disorder) |                                                                                                    |           |                       |         | 10/29/2024                                               | 110                             | ESSENTIAL (PRIMARY) HYPERTENSION  | 10/29/2024                                                                                                    | atorvastatin calcium     | 617312        | atorvastatin 10 MG Oral 1 |  |  |
|                                                                                                    |                 |                                                           | 1/21/2025                                                                                                    | R73.03    | PREDIABET             | ES      | 10/31/2024                                               | 110                             | ESSENTIAL (PRIMARY) HYPERTENSION  |                                                                                                    |                          |               |                           |  |  |
|                                                                                                    |                 |                                                           |                                                                                                    |           |                       |         |                                                          |                                 |                                   |                                                                                                    |                          |               |                           |  |  |
| 12/23/2024                                                                                                    | E13.9           | OTHER SPECIFIED DIABETES MELLITUS WITHOUT COMPLICATIONS   |                                                                                                    |           |                       |         | 7/17/2024                                                | 110                             | ESSENTIAL (PRIMARY) HYPERTENSION  | 11/4/2024                                                                                                    | atorvastatin calcium     | 617312        | atorvastatin 10 MG Oral 1 |  |  |
|                                                                                                    |                 |                                                           |                                                                                                    |           |                       |         |                                                          |                                 |                                   |                                                                                                    |                          |               |                           |  |  |
|                                                                                                    |                 |                                                           |                                                                                                    |           |                       |         | 7/21/2016                                                | 59621000                        | Essential hypertension (lor)      | 6/25/2024                                                                                                    | atorvastatin calcium     | 617314        | Lipitor 10 MG Oral Tablet |  |  |
|                                                                                                    |                 |                                                           |                                                                                                    |           |                       |         | 10/9/2020                                                | 59621000                        | Ferential                         | 12/12/2024                                                                                                    | amladinina (atap actatin | 507002        | Amlodipine 2.5 MG / ator  |  |  |
|                                                                                                    | Che             | uld any of these nations                                  | ho how                                                                                                    |           |                       |         | 9/7/2021                                                 | 5962                            | Are any patien                    | ts strug                                                                                                    | gling to ac              | hieve         |                           |  |  |
| diagnoses based on their current vitals?                                                                                                    |                 |                                                           |                                                                                                    |           |                       |         |                                                          | A1C control & are not currently |                                   |                                                                                                    |                          |               |                           |  |  |
|                                                                                                    |                 |                                                           |                                                                                                    |           |                       |         |                                                          |                                 |                                   |                                                                                                    |                          |               |                           |  |  |

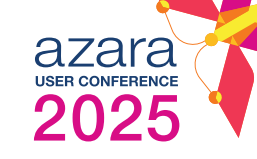

| Azara Test_Care Manageme         | ent ()                          |                        |                    |          |                             |
|----------------------------------|---------------------------------|------------------------|--------------------|----------|-----------------------------|
| RENDERING PROVIDERS PATIE        | NT DIAGNOSES SERVICE LINES      |                        |                    |          | + Add Filter 🗸 🔿 Update     |
| All Rendering Provid V All Pa    | Att Service Lines               |                        |                    |          |                             |
| <b>Overview -</b> Population: CM | I Cohort                        |                        |                    |          | ~                           |
|                                  | GLUCOSE CONTROL (A1C)           |                        |                    |          | DEPRESSION (PHQ)            |
|                                  | • Poor (>9.0)                   | 6.6                    | 0.3                |          | • Severe                    |
| 113                              | Fair (>8.0 and <=9.0)           | AVG AICS<br>▲ 0.0 Last | alongoido PU 8     | 113      | Moderate O                  |
| PATIENTS                         | • Prediabetes (>=5.7 and <=6.4) | 1-                     |                    | PATIENTS | • Mild                      |
|                                  | Normal (< 5.7)                  |                        | SDOH information   |          | • None                      |
|                                  | No Score                        |                        |                    |          | • No Score                  |
| Search                           | ٩                               | NEXT APPT All          | No Appropring Appt |          | Reset Columns SAVED COLUMNS |

| GAD-7      |         | SOCIAL NEEDS ASSESSMENT        |            | SDOH FOOD INTERVENTION |      |      | HOUSING                                          |            | SDOH HOMELESSNESS INTERVENTION |      |      | SDOH HOUSING INSTABILITY IN |      |      |   |
|------------|---------|--------------------------------|------------|------------------------|------|------|--------------------------------------------------|------------|--------------------------------|------|------|-----------------------------|------|------|---|
| DATE       | SCORE ≡ | MATERIAL SECURITY FOOD TRIGGER | DATE       | SCREENING FORMAT       | DATE | CODE | CODE DESCRIPTION                                 | DATE       | RESPONSE                       | DATE | CODE | CODE DESCRIPTION            | DATE | CODE | ( |
|            |         |                                |            |                        |      |      |                                                  | 11/8/2024  | Not Homeless                   |      |      |                             |      |      |   |
|            |         |                                |            |                        |      |      |                                                  | 1/8/2025   | Not Homeless                   |      |      |                             |      |      |   |
|            |         |                                |            |                        |      |      |                                                  | 12/21/2023 | Not Homeless                   |      |      |                             |      |      |   |
|            |         |                                |            |                        |      |      |                                                  | 2/4/2025   | Not Homeless                   |      |      |                             |      |      |   |
| 11/21/2024 | 0       |                                |            |                        |      |      |                                                  | 2/21/2025  | Not Homeless                   |      |      |                             |      |      |   |
| _          |         |                                |            |                        |      |      |                                                  | 12/5/2024  | Transitional                   |      |      |                             | _    |      | _ |
|            |         |                                |            |                        |      |      |                                                  | 11/20/2024 | Homeless Shelter               |      |      |                             |      |      |   |
|            |         |                                |            |                        |      |      |                                                  | 2/19/202   | Not Homeless                   |      |      |                             |      |      |   |
|            |         | N                              | 2/12/2025  | 7                      |      |      |                                                  |            | -                              |      |      |                             |      |      |   |
|            |         |                                |            |                        |      |      | Are there patients with identified SDOH barriers |            |                                |      |      |                             |      |      |   |
|            |         |                                |            |                        |      |      |                                                  |            |                                |      |      |                             |      |      |   |
|            |         | N                              | 10/23/2024 | 6                      |      |      | that haven't received a corresponding            |            |                                |      |      |                             |      |      |   |
|            |         |                                |            |                        |      |      | that haven the celved a corresponding            |            |                                |      |      |                             |      |      |   |
|            |         |                                |            |                        |      |      | intervention?                                    |            |                                |      |      |                             |      |      |   |
|            |         |                                |            |                        |      |      |                                                  |            |                                |      |      |                             |      |      |   |

# Wrap Up

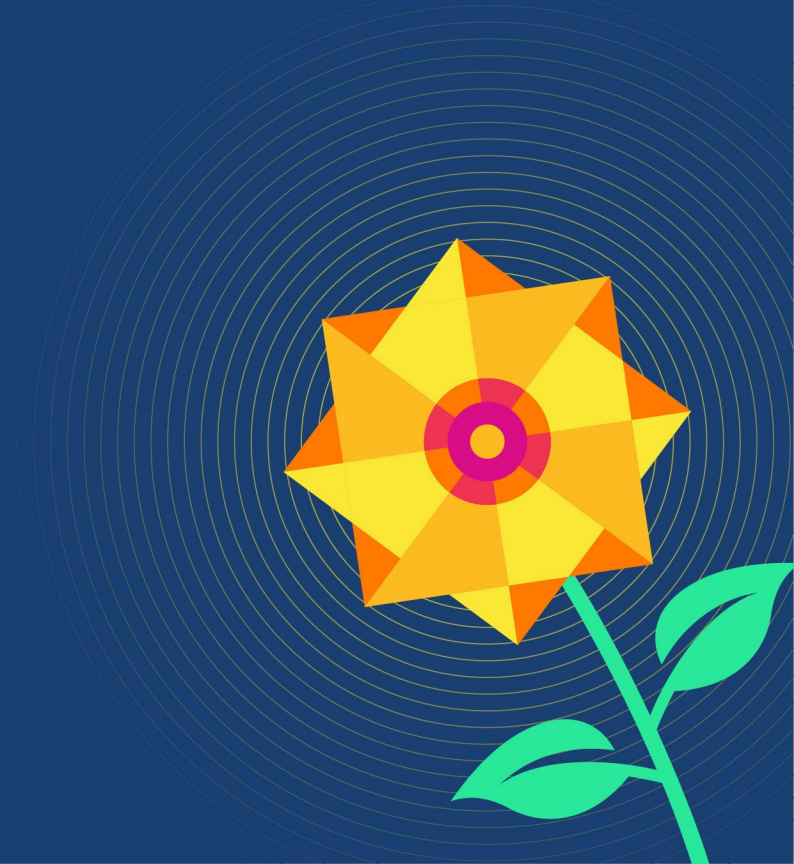

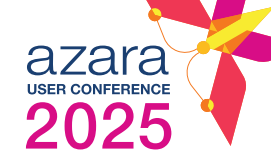

#### Is there anything you plan to explore after today's presentation?

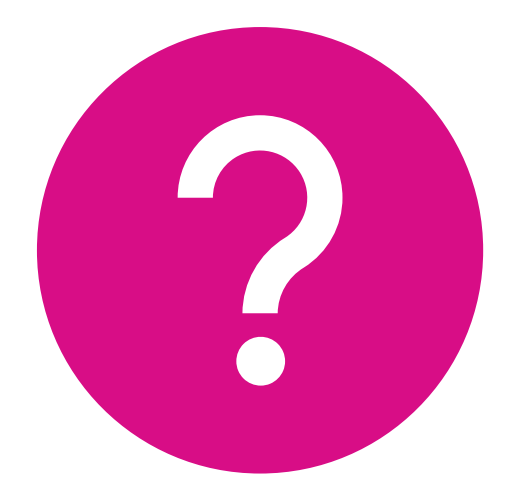

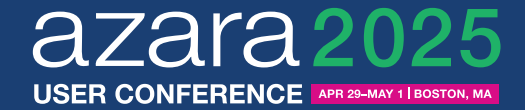

# Questions?

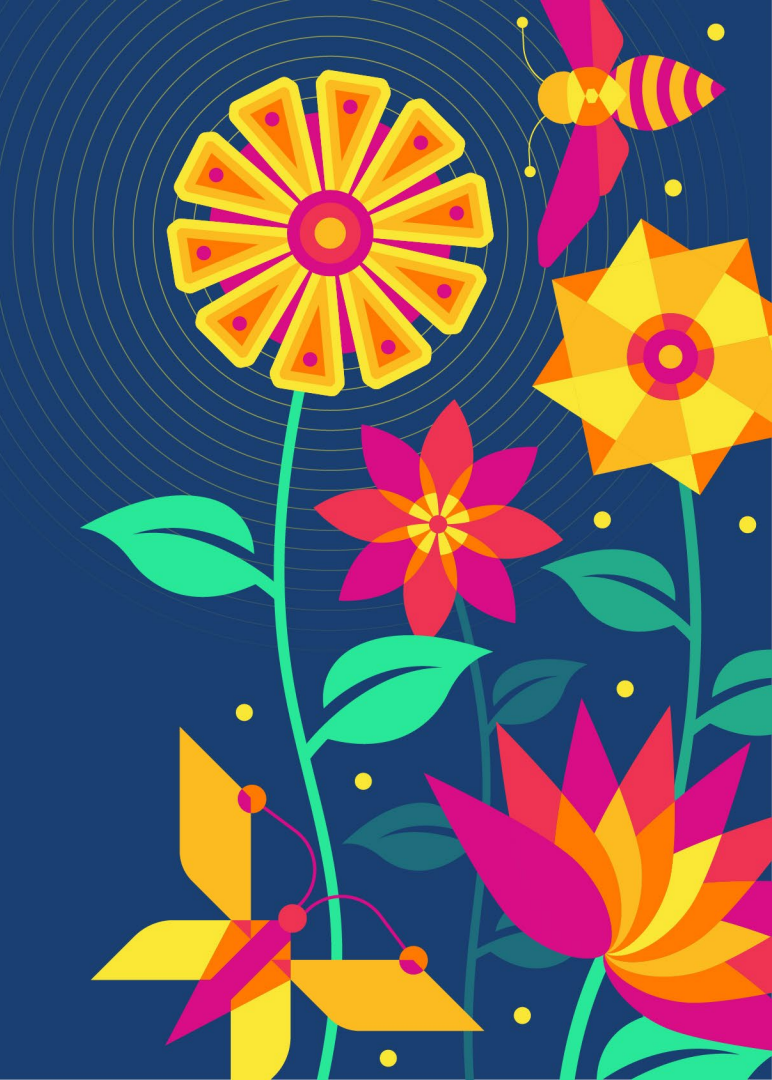

#### We want to hear from you!

Click on the session from your agenda in the conference app. Click the stars in the center of your screen to rate and provide feedback.

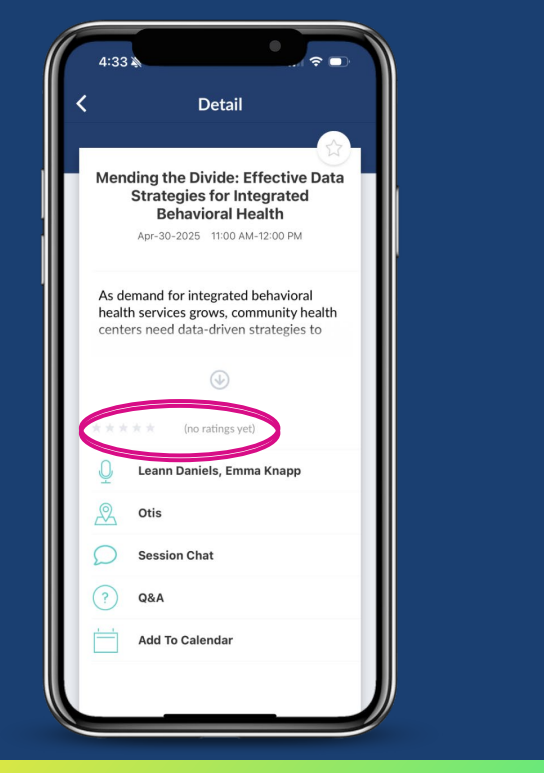

Quick and Easy

Rate the session and the speaker(s)

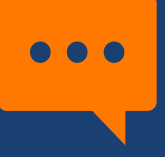

Provide brief feedback or ideas

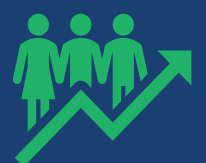

Help us continue to improve

### Achieve, Celebrate, Engage!

# ACE'd it? Share your DRVS success story and become an Azara ACE!

Show your organization has used DRVS to Achieve measurable results, Celebrate improvement in patient health outcomes, and effectively Engage care teams and/or patients. Stories should showcase how DRVS helped your organization overcome a challenge, the tools and solutions used to drive improvement and details of the successes that resulted from your initiatives. ACEs should be able to provide examples that quantify quality improvement, cost savings, operational efficiency or patient health improvement.

#### **Benefits:**

- Azara will help tell your story and provide a client-branded version for your use
- Potential to create a 2-4 minute video or hour-long Azara-hosted webinar
- Potential to be featured at next year's Azara User Conference
- Win Azara swag!

Submit your success story by completing the form at this link.

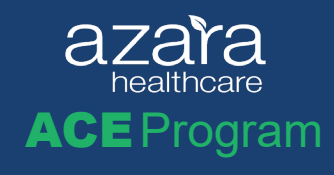

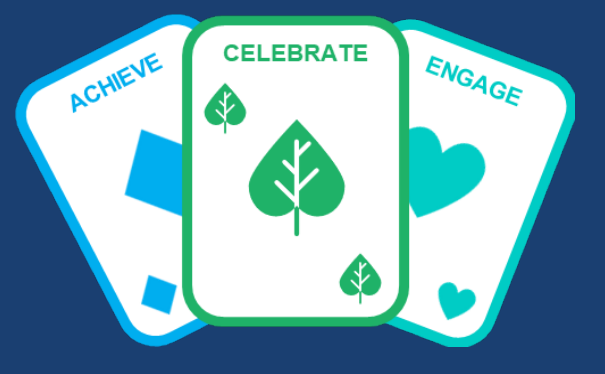

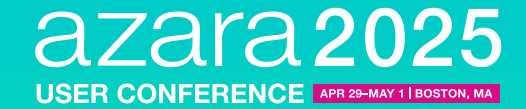

## Thanks for attending!